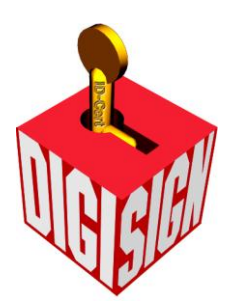

# **Digi-Sign Certification Services Limited**

# **Subscriber Operation Manual**

### **Important Notice**

All rights reserved. Unless otherwise stated, this operation manual contains proprietary information and materials subject to copyright belonging to Digi-Sign Certification Services Limited. Except as provided herein, no part of this operation manual may be copied or otherwise incorporated into or stored in any retrieval system, publication or other work in any form including hard copies, electronic or otherwise.

ID-Cert is a trademark of Digi-Sign Certification Services Limited.

Except otherwise stated, the product names mentioned in this operation manual are used for identification purposes only and may be trademarks or registered trademarks of their respective owners. Digi-Sign disclaims any and all rights in those product names or marks.

Copyright © 2014 Digi-Sign Certification Services Limited

## Disclaimer

Digi-Sign expressly disclaims any representations, warranties or undertakings in relation to the accuracy, completeness, quality or adequacy of the contents of this operation manual ("the contents"), including but not limited to fitness for any particular purposes. You shall use this operation manual solely at your own risk. Digi-Sign accepts no responsibility and liability for any loss occasioned as a result of reliance placed on any part of the contents. Digi-Sign Certification Services Limited shall in no event be liable for any direct, indirect, incidental, consequential or special damages, losses or expenses arising from or in connection with the contents of this operation manual or any reliance thereon, whether caused by negligence or otherwise.

## Table of Content

| 1        | Internet Explorer Operation                                         | 1  |
|----------|---------------------------------------------------------------------|----|
| 1.1      | Internet Explorer Pre-requisite                                     | 1  |
| 1.2      | Importing ID-Cert                                                   | 2  |
| 1.3      | Install ID-Cert Root CA and Signing CA Certificate                  | 10 |
| 1.3      | 3.1 Installation via ID-Cert Storage Medium                         | 10 |
| 1.3      | 3.2 Installation via Digi-Sign Web Site                             | 14 |
| 1.4      | View Your ID-Cert Content                                           | 19 |
| 1.5      | Backup Your ID-Cert                                                 | 21 |
| 1.6      | Restore Your ID-Cert                                                | 26 |
| 1.7      | Search for E-mail Recipient                                         | 27 |
| 1.7.1 Se | earching via Digi-Sign web site                                     | 27 |
| 1.7.2 Se | earching via ID-Cert Directory with Outlook Express                 | 29 |
| 1.8      | Verify Name On The Certificate with Outlook Express                 | 35 |
| 1.9      | 40-bit Encryption Security Warning Message                          | 37 |
| 1.9      | 9.1 Disable 40-bit Encryption Security Warning Message              | 37 |
| 1.10     | Use ID-Cert to Sign and Encrypt E-mails with Outlook Express        |    |
| 2        | Thunderbird Operation                                               | 41 |
| 2.1      | Importing ID-Cert                                                   | 41 |
| 2.2      | Install ID-Cert Root CA and Signing CA Certificate                  | 45 |
| 2.2      | 2.1 Installation via ID-Cert Storage Medium                         | 45 |
| 2.3      | View Your ID-Cert Content                                           | 48 |
| 2.4      | Backup Your ID-Cert                                                 | 50 |
| 2.5      | Restore Your ID-Cert                                                | 53 |
| 2.6      | Search for E-mail Recipient via ID-Cert Directory with Thunderbird. | 54 |
| 2.7      | Use ID-Cert to Sign and Encrypt E-mails with Thunderbird            | 57 |

#### **1** Internet Explorer Operation

#### **1.1Internet Explorer Pre-requisite**

The ID-Cert installation supports Internet Explorer version 5.5 and above with 128-bit cipher strength. For IE version less than 5.5, the following general guidelines can verify and upgrade Internet Explorer's cipher strength.

 From the menu bar of Internet Explorer, select <Help> and then <About Internet Explorer>.

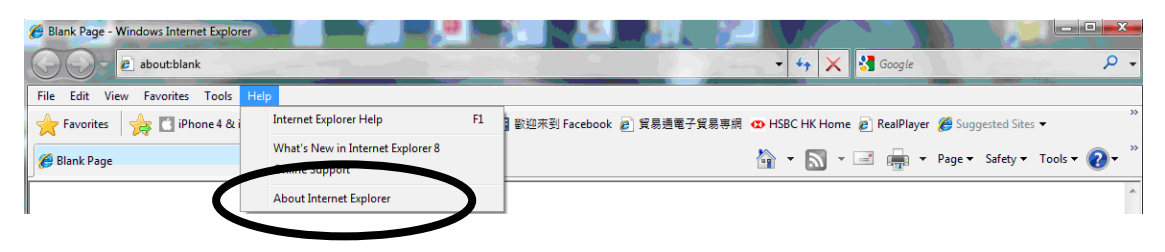

2. If the cipher strength is less than 128-bit, please select the "**Update Information**" hyperlink to obtain the latest IE version updates.

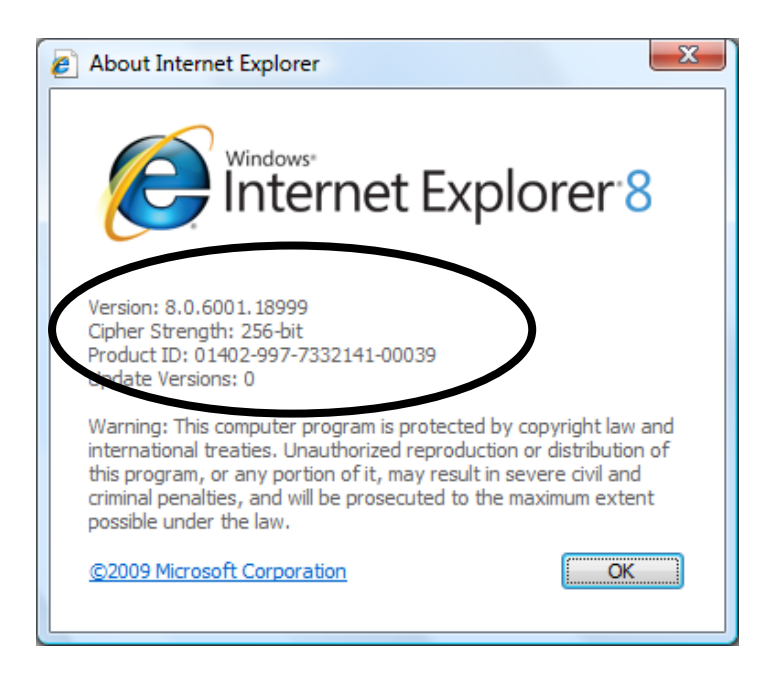

#### **1.2 Importing ID-Cert**

1. From the menu bar of Internet Explorer, select <**Tools**> and then <**Internet Options**>.

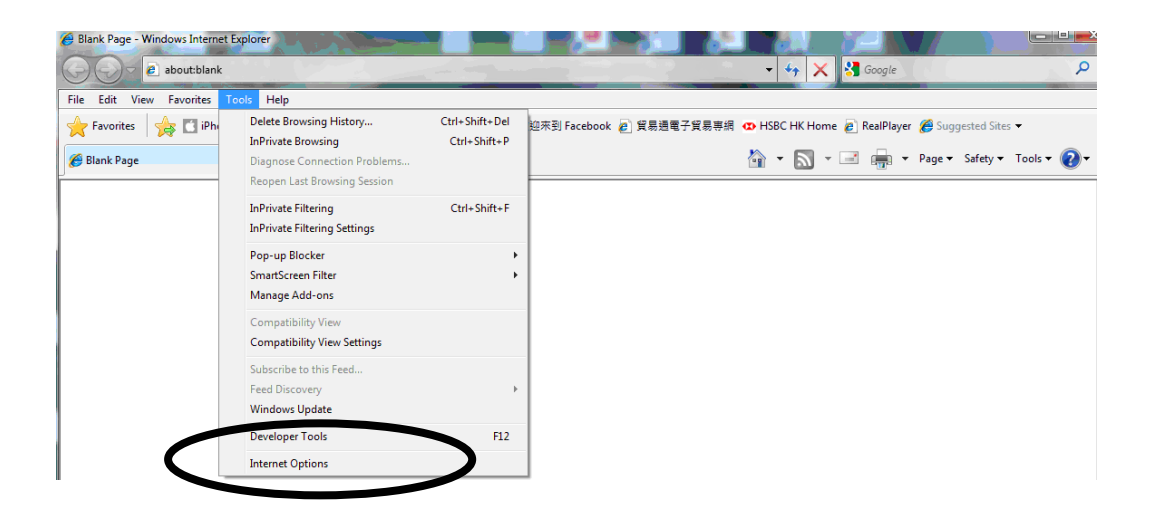

2. In the Internet Options window, select the **<Content>** tab and click the **[Certificates]** button.

| Internet Options                                                                                                    |
|----------------------------------------------------------------------------------------------------|
| General Security Privacy Content Conjections Programs Advanced                                                                                |
| Content Advisor<br>Ratings help you conrol the Internet content that can be viewed on this computer.                                          |
| Settings                                                                                                    |
| Use certificates for encrypted connections and identification.                                                                                |
| Clear <u>S</u> L state <u>C</u> ertificates Pu <u>b</u> lishers                                                                               |
| AutoComplete                                                                                                    |
| AutoComplete stores previous entries Settings<br>on webpages and suggests matches<br>for you.                                                 |
| Feeds and Web Slices                                                                                                    |
| Feeds and Web Slices provide updated <u>Settings</u><br>content from websites that can be<br>read in Internet Explorer and other<br>programs. |
|                                                                                                    |
|                                                                                                    |
| OK Cancel Apply                                                                                                    |

3. Select the <**Personal**> tab and click the [**Import**] button. The Certificate Manager Import Wizard will pop up.

| Certificate Manager           |                               |                                 | ? ×              |
|-------------------------------|-------------------------------|---------------------------------|------------------|
| Personal    Ither People   In | Itermediate Certification Aut | norities   Trusted Root Certi   | fication At      |
|                               | Issued by                     | <u>Expiration   Filendly Na</u> |                  |
|                               |                               |                                 |                  |
|                               |                               |                                 |                  |
|                               |                               |                                 |                  |
| Import Export                 | <u>R</u> emove                |                                 | <u>A</u> dvanced |
|                               |                               | E                               | ⊻iew             |
|                               |                               |                                 | <u>C</u> lose    |

4. Click [**Next**>] to continue.

| Certificate Import Wizard | X                                                                                                    |
|---------------------------|----------------------------------------------------------------------------------------------------|
|                           | Welcome to the Certificate Import<br>Wizard                                                                                                    |
|                           | This wizard helps you copy certificates, certificate trust<br>lists, and certificate revocation lists from your disk to a<br>certificate store.                                                                                                    |
| 4                         | A certificate, which is issued by a certification authority, is<br>a confirmation of your identity and contains information<br>used to protect data or to establish secure network<br>connections. A certificate store is the system area where<br>certificates are kept. |
|                           | To continue, click Next.                                                                                                    |
|                           |                                                                                                    |
|                           |                                                                                                    |
|                           |                                                                                                    |
|                           |                                                                                                    |

- 5. Insert your signature **ID-Cert storage medium**.
- 6. Click the [Browse] button and you can look up your ID-Cert files.

| Certificate Import Wizard                                                                | 3 |
|------------------------------------------------------------------------------------------|---|
| File to Import                                                                           |   |
| Specify the file you want to import.                                                     |   |
|                                                                                          | _ |
| Eile name:                                                                               |   |
| Browse                                                                                   |   |
| Note: More than one certificate can be stored in a single file in the following formats: |   |
| Personal Information Exchange- PKCS #12 (.PFX,.P12)                                      |   |
| Cryptographic Message Syntax Standard- PKCS #7 Certificates (.P7B)                       |   |
| Microsoft Serialized Certificate Store (.SST)                                            |   |
|                                                                                          |   |
|                                                                                          |   |
|                                                                                          |   |
| Learn more about certificate file formats                                                |   |
|                                                                                          |   |
|                                                                                          |   |
| < <u>B</u> ack <u>N</u> ext > Cancel                                                     |   |

 Select your drive from the "Look In" drop box and select "All files (\*.\*)" from the "Files of Type" drop box. The ID-Cert file is named as xxxxxxx.p12 where xxxxxxxx is your Subscriber Number. Highlight it and click the [Open] button.

| 🥭 Open          |                        | X                            |
|-----------------|------------------------|------------------------------|
| G Com           | puter 🕨 TRADELINK (F:) | ✓ 4y Search TRADELINK (F:)   |
| Organize 🔻 New  | folder                 | III 🔻 🗍 🔞                    |
| 🔆 Favorites     | ▲ Name                 | ▼ Date modified Type         |
| 🧮 Desktop       | 11512156 ctt           | 10-Sep-14 4:54 PM Security C |
| 📃 Recent Places | <b>11512156.p12</b>    | 10-Sep-14 4:54 PM Personal I |
| 鷆 Downloads     | RootCA.crt             | 10-Sep-14 4:54 PM Security C |
|                 | 🔄 SubCA.crt            | 10-Sep-14 4:54 PM Security C |
| 词 Libraries     |                        |                              |
| Documents       |                        |                              |
| 🚽 Music         |                        |                              |
| Pictures        |                        |                              |
| 🛃 Videos        |                        |                              |
| 🛤 Computer      |                        | 4                            |
| F               | le <u>n</u> ame:       | ✓ [All Files (*.*)]          |
|                 |                        | Open Cancel                  |

8. Click [Next>] Button and Internet Explorer will ask you to enter the password / PIN Code.

| $\circ$   |                     |                            |               | 0         |
|-----------|---------------------|----------------------------|---------------|-----------|
| $ \circ $ | Kev Holder's Name   | : CHAN TAI MAN             |               | $\circ$   |
| $ \circ $ | Kay Deserverd       | · 7045E2C12922A71A         |               | $\circ$   |
| $ \circ $ | Key Password        | : /045E5C15852A/1A         |               | $ \circ $ |
| $ \circ $ | Cert. Serial Number | : 0997152918               | Signature Key | $\circ$   |
| $ \circ $ | Subscriber Number   | : 11512156                 | Signature Key | $\circ$   |
| $ \circ $ |                     |                            |               | $\circ$   |
| $ \circ $ |                     | Private and Confidential 私 | 人寄件           | $\circ$   |
| $ \circ $ |                     |                            |               | $\circ$   |
| $ \circ $ |                     |                            |               | $\circ$   |
| $ \circ $ |                     |                            |               | $\circ$   |
| $ \circ $ |                     |                            |               | $\circ$   |
| $ \circ $ |                     |                            |               | $\circ$   |
| $ \circ $ |                     |                            |               | $\circ$   |
| $ \circ $ |                     |                            |               | $\circ$   |
| $ \circ $ |                     |                            |               | $ \circ $ |

\* If the password envelope is <u>not intact</u> when you receive it, please <u>do not</u> use the password and report immediately to the Services Hotline.

\*\* Make sure that the Serial Number in the password envelope is identical to that of the ID-Cert storage medium.

After entering your password, check the box of "**Enable strong private key protection**" and "**Mark the private key as exportable**" according to your preference. Click [**Next**>] to continue.

| ertificate Manager Import Wizard                         | 2                               |
|----------------------------------------------------------|---------------------------------|
| Password Protection for Private Keys                     |                                 |
| To maintain security, the private key is secret and must | t be protected with a password. |
|                                                          |                                 |
| Please enter a password to access this file.             |                                 |
| Password:                                                |                                 |
| ******                                                   |                                 |
|                                                          |                                 |
|                                                          |                                 |
| Enable strong private law protection                     |                                 |
| Enable strong private key protection                     |                                 |
| Mark the private key as exportable                       |                                 |
|                                                          |                                 |
|                                                          |                                 |
|                                                          |                                 |
|                                                          | $\square$                       |
| < <u>B</u> ac                                            | k <u>N</u> ext> Cancel          |
|                                                          |                                 |

9. Select the way to store your ID-Cert. You can check the box "Automatically select the certificate store based on the type of certificate" or "Place all certificates into the following store" to specify a directory or storage device to store the certificates. Click [Next>] to continue.

|                           | system dieds where      | centineates are su | nea.          |          |
|---------------------------|-------------------------|--------------------|---------------|----------|
| Select the certificate    | store for the new ce    | rtificates.        |               |          |
| Automatically             | select the certificate  | store based on th  | e type of cei | tificate |
| C <u>P</u> lace all certi | ficates into the follow | ing store          |               |          |
| Certificate sto           | re:                     |                    |               | Province |
| I                         |                         |                    |               | plowse   |
|                           |                         |                    |               |          |
|                           |                         |                    |               |          |
|                           |                         |                    |               |          |
|                           |                         |                    |               |          |

10. You have finished importing your ID-Cert and you can click [Finish] now.

| Certificate Manager Import Wiz | ard                                                                                                    |                                                                        | × |
|--------------------------------|----------------------------------------------------------------------------------------------------|------------------------------------------------------------------------|---|
| Tour I                         | Completing the Certifica<br>Import Wizard                                                              | ate Manager                                                            |   |
|                                | You have successfully completed the<br>Import wizard.                                                  | Certificate Manager                                                    |   |
|                                | You have selected the following for th<br>Certificate Store Selected by wizard<br>Content<br>File Name | e import operation:<br>Automatically Selecte<br>PFX<br>A:\10002159.p12 |   |
|                                | < <u>B</u> ack Fi                                                                                      | nish Cancel                                                            |   |

11. The "Private Key Container" screen will pop up and you need to set the security level of your ID-Cert. Click [Set Security Level...] and click the [High] radio button. Click [Next>] to continue.

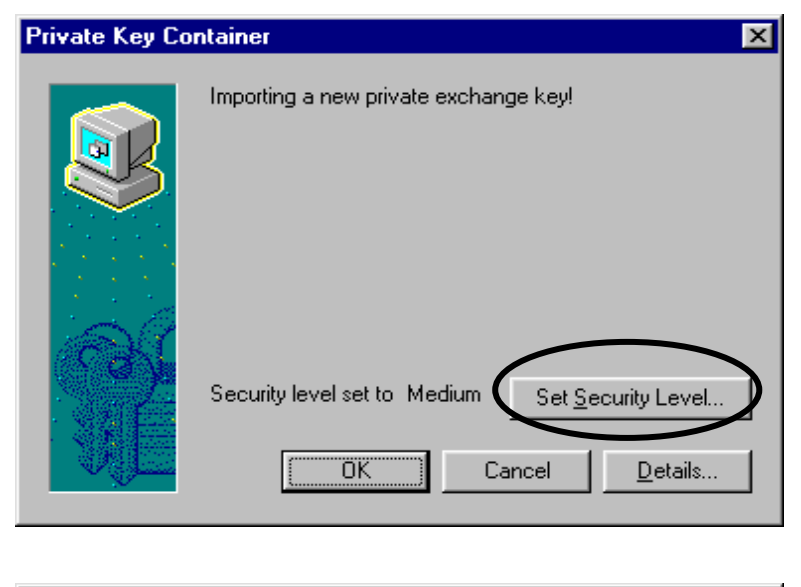

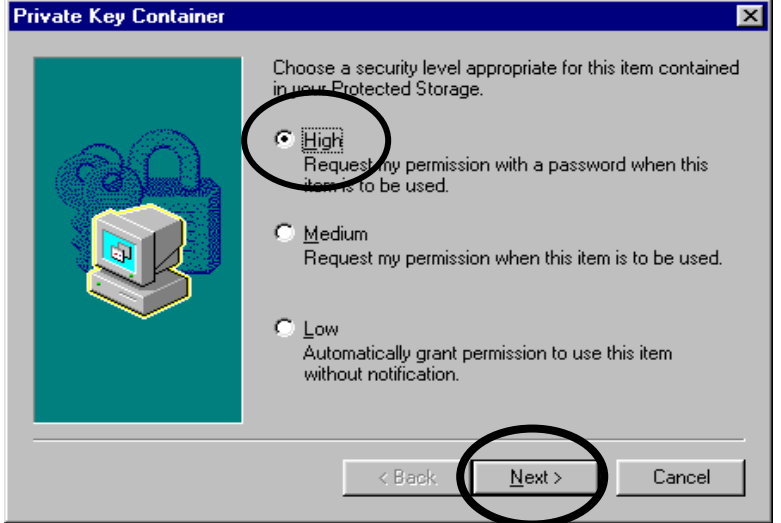

12. You are required to enter a password to protect your ID-Cert. Select "**Create a new password for this item**" and enter a name and a password for your ID-Cert profile.

| Private Key Container                        | ×                                                      |  |  |  |
|----------------------------------------------|--------------------------------------------------------|--|--|--|
|                                              | Choose or create a password to protect this item.      |  |  |  |
| <u>80</u>                                    | C Use this password to access this item. Password for: |  |  |  |
| © <u>Created</u> new password for this item. |                                                        |  |  |  |
|                                              | CHAN TALMAN     (example: Tom)                         |  |  |  |
| $\sim$                                       | Password:                                              |  |  |  |
|                                              | Confirm:                                               |  |  |  |
|                                              | $\frown$                                               |  |  |  |
|                                              | < Back <u>F</u> inish Cancel                           |  |  |  |
|                                              |                                                        |  |  |  |

**\*\*** Alternatively, if you have specified a profile before, you can select the option "**Use this password to access this item**" and select the previous profile from the drop box.

| Private Key Container |                                                                                        | × |
|-----------------------|----------------------------------------------------------------------------------------|---|
|                       | Choose or create a password to protect this item.                                      |   |
|                       | ● Usy this password to access this item.                                               |   |
| Cak Li                | Password for: CHAN TAI_MAN                                                             |   |
|                       | C Create a new password for this item. Password for: (example: Tom) Password: Confirm: |   |
|                       |                                                                                        |   |
|                       | < Back <u>Finish</u> Cancel                                                            | ] |

Click [Finish] button and the next screen will prompt you to enter your new password again.

13. Enter the password again, and click [**OK**] to continue.

| Private Key Co | ntainer 🔀                                     |
|----------------|-----------------------------------------------|
|                | Importing a new private exchange key!         |
|                | Password for ChanSiuMin                       |
|                | Security level set to High Set Security Level |
|                | OK Cancel <u>D</u> etails                     |

14. You will see on the screen "**The import was successful**" and you can click **[OK]** to continue.

| Certificate Manager Import Wizard |                            |  |
|-----------------------------------|----------------------------|--|
| ٩                                 | The import was successful. |  |
|                                   | OK                         |  |

15. Repeat the above steps if you need to import your Encipherment ID-Cert. (Encipherment ID-Cert will allow you to sign and encrypt your e-mail messages.)

#### 1.3 Install ID-Cert Root CA and Signing CA Certificate

The ID-Cert Root CA and Signing CA Certificates are used to validate certificates issued by Digi-Sign. You can either choose to install the ID-Cert Root CA and Signing CA Certificates from <u>your ID-Cert storage medium</u> or from <u>www.dg-sign.com web site</u>.

#### **1.3.1 Installation via ID-Cert Storage Medium**

1. Start up Windows and click [Start] button. Select [Program] and then [Windows Explorer].

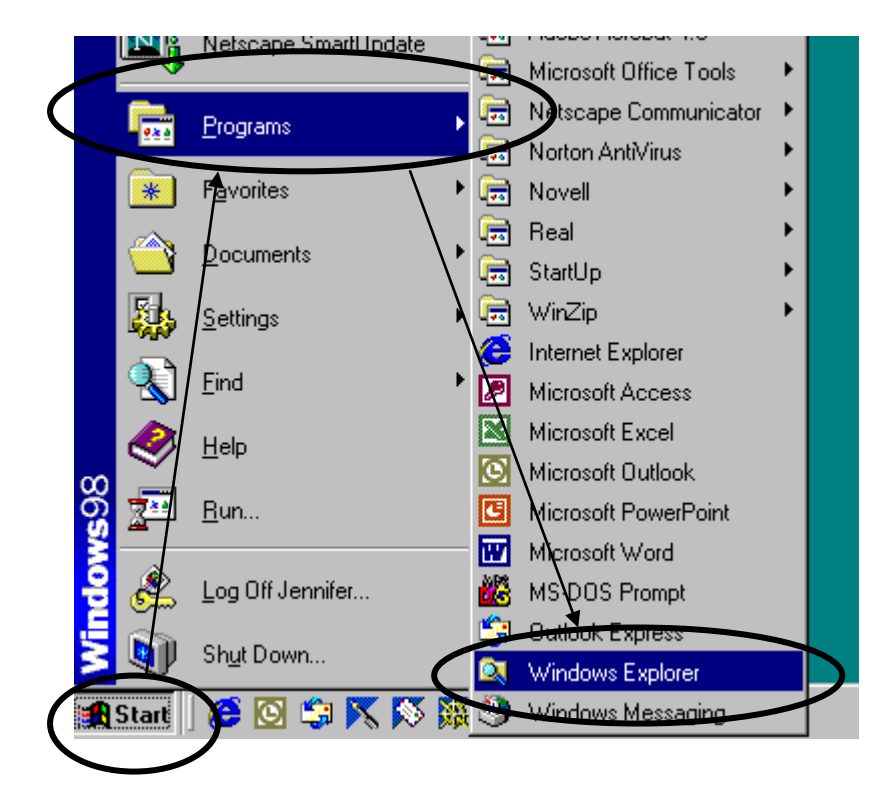

2. Insert your signature **ID-Cert storage medium** into the computer. Select your USB drive e.g. TRADELINK (F:) and you will see the content of your ID-Cert storage medium.

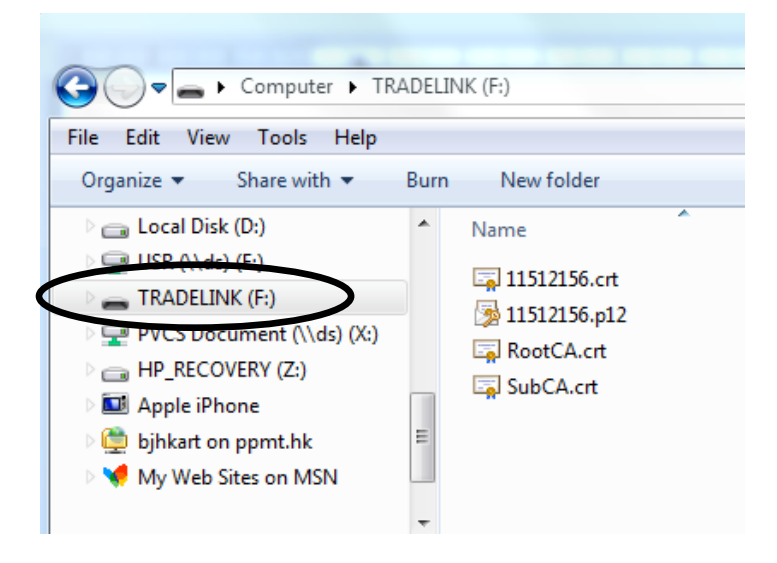

The ID-Cert Root CA Certificate file is named rootca.crt. Double-click it to open.

3. Click [Install Certificate] button to install the certificate.

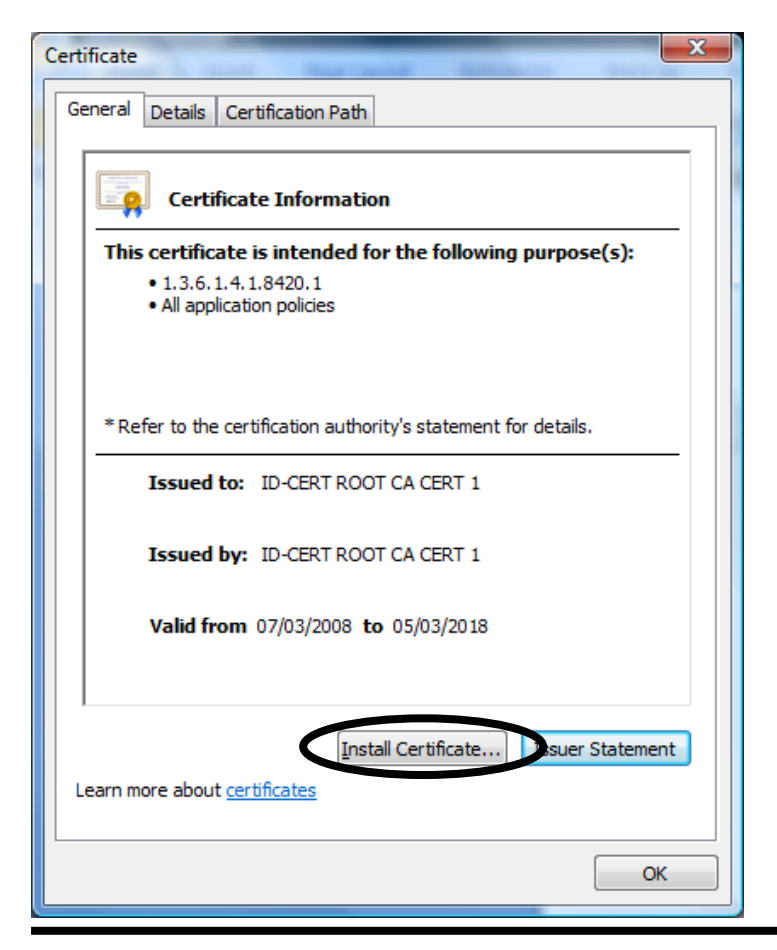

4. Click [**Next**>] to continue.

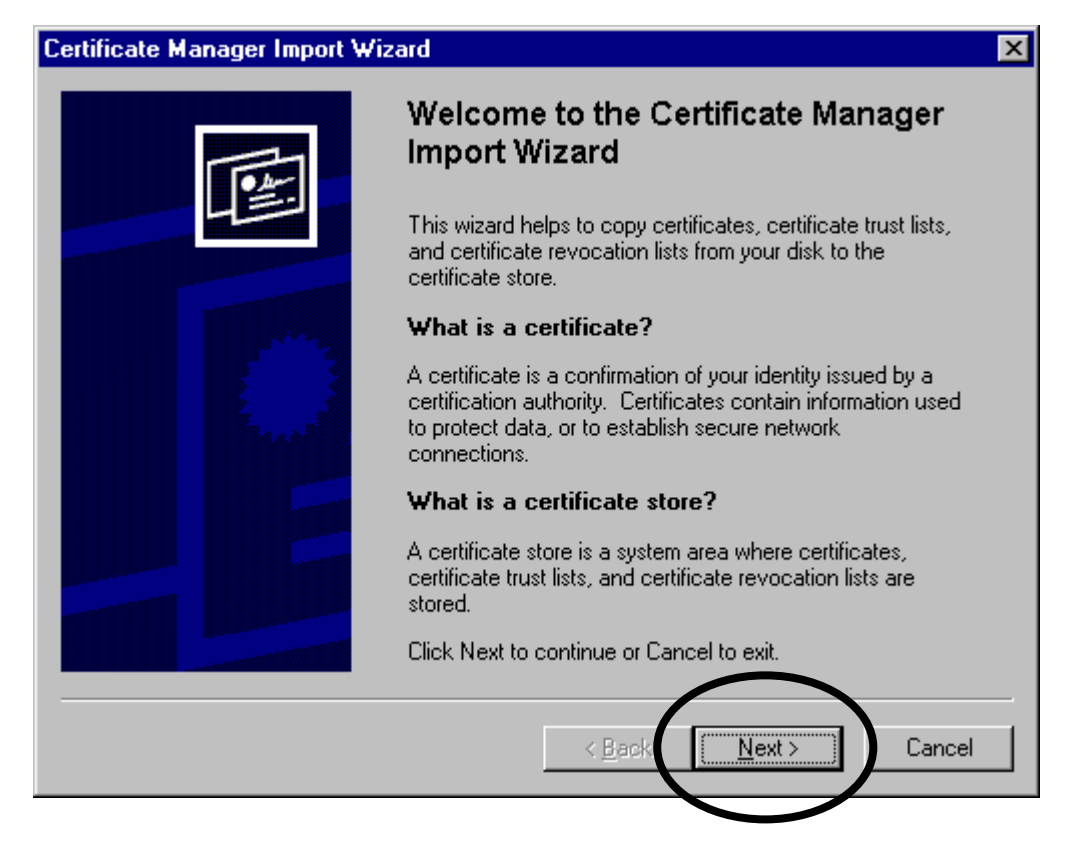

 You may select <Automatically select the certificate store based on the type of certificate>. Click [Next>] to continue.

| Certificate Manager Import Wizard                                                      | ×         |
|----------------------------------------------------------------------------------------|-----------|
| Select a Certificate Store                                                             |           |
| Certificate stores are system areas where certificates are stored.                     |           |
|                                                                                        |           |
|                                                                                        |           |
| Select the certificate store for the new certificates.                                 |           |
| <ul> <li>Automatically select the certificate store based on the type of ce</li> </ul> | rtificate |
| O Place all certificates into the rollowing store                                      |           |
| Certificate store:                                                                     |           |
|                                                                                        | Browse    |
|                                                                                        |           |
|                                                                                        |           |
|                                                                                        |           |
|                                                                                        |           |
|                                                                                        |           |
| $\sim$                                                                                 |           |
|                                                                                        |           |
| < <u>B</u> ack <u>N</u> ext >                                                          | Cancel    |
|                                                                                        |           |

6. The Completing screen will pop up and you can click [Finish].

| Certificate Manager Import V | ¥izardX                                                                           |
|------------------------------|-----------------------------------------------------------------------------------|
| استد ا                       | Completing the Certificate Manager<br>Import Wizard                               |
|                              | You have successfully completed the Certificate Manager<br>Import wizard.         |
|                              | You have selected the following for the import operation:                         |
|                              | Certificate Store Selected by wizard Trusted Root Certific<br>Content Certificate |
|                              | < Back Finish Cancel                                                              |

 The screen will also prompt you to choose if you want to add the ID-Cert Root CA Certificate to the Root Store. Click [Yes] to continue.

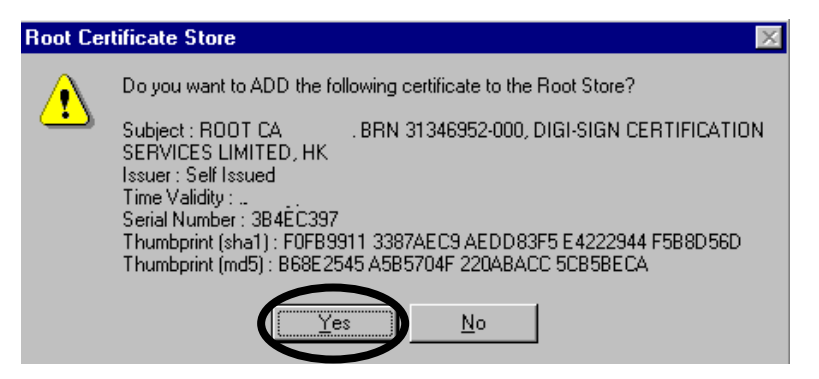

8. The installation of ID-Cert Root CA Certificate is completed successfully. Click [**OK**] to continue.

| Certificat | Certificate Manager Import Wizard 🛛 🔀 |  |  |
|------------|---------------------------------------|--|--|
| •          | The import was successful.            |  |  |
|            | OK                                    |  |  |

9. Repeat the above steps to install the "**ID-Cert Signing CA Certificate 1**". Choose the file named **subca.crt**.

#### **1.3.2** Installation via Digi-Sign Web Site

 Start up Internet Explorer. In the address bar, enter the Uniform Resource Locator (URL) of Digi-Sign web site: "www.dg-sign.com" and press [Enter]. Click the "Online Services" and select the "Download Zone".

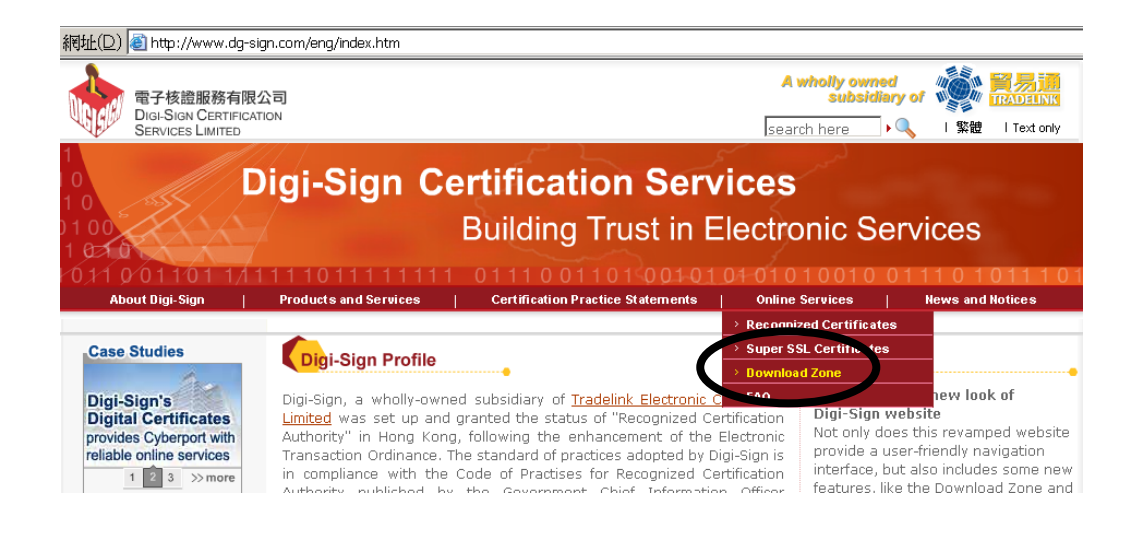

#### 2. Goto the "**Root CA and Signing CA Certificate**" and click button.

|                                                | Recognized<br>Certificates | Super SSL<br>Certificates | Premium<br>Certificate |
|------------------------------------------------|----------------------------|---------------------------|------------------------|
| Certification Practice Statements              | <i>B</i>                   | ×.                        | Ø                      |
| Forms                                          |                            |                           |                        |
| Application Forms and Procedures               | <i>B</i>                   | <i>B</i>                  | Nil                    |
| Change of Subscriber Information               | <i>B</i>                   | Nil                       | Nil                    |
| Certificate Revocation Form and Procedures     | <i>B</i>                   | Ø                         | Nil                    |
| Manual                                         |                            |                           |                        |
| Subscriber Operation Manual                    | M                          | Nil                       | Nil                    |
| Change Password Utility User Manual            | M                          | Nil                       | Nil                    |
| Certificate Signing Request Generation Guide   | Nil                        | <i>B</i>                  | Nil                    |
| Installation Guide                             | Nil                        | S.                        | Nil                    |
| Utilities and Drivers                          |                            |                           |                        |
| Change Password Utility                        | <i>B</i>                   | Nil                       | Nil                    |
| Windows 98 Drivers for USB Flash Drive         | <i>B</i>                   | Nil                       | Nil                    |
| CA Certificate and Certificate Revocation List | $\frown$                   |                           |                        |
| Root CA and Signing CA Certificate             | ( )                        | Nil                       | Nil                    |
| Certificate Revocation List                    |                            | Nil                       | Nil                    |

3. Select the Root CA and Signing CA certificate 1.

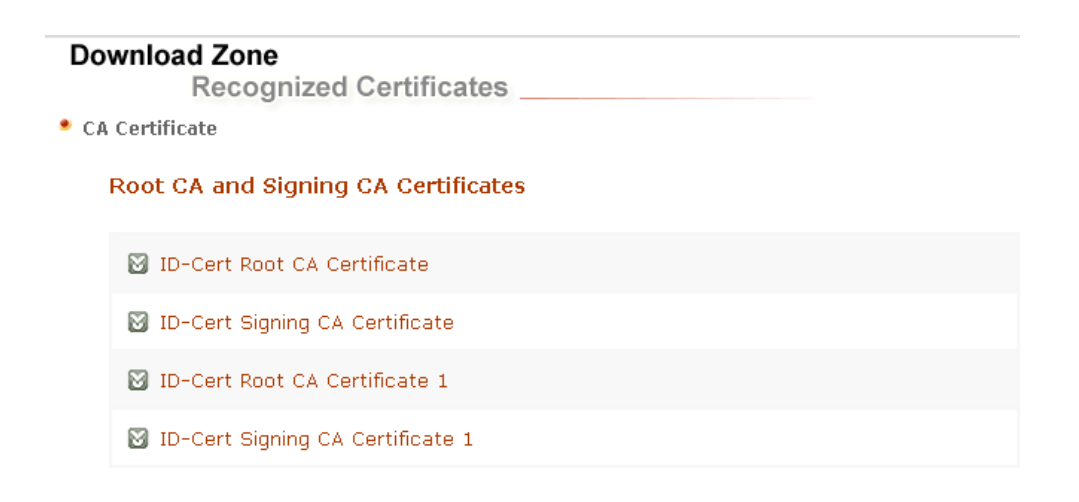

4. Choose **<Open this file from its current location>** and then click **[OK]**.

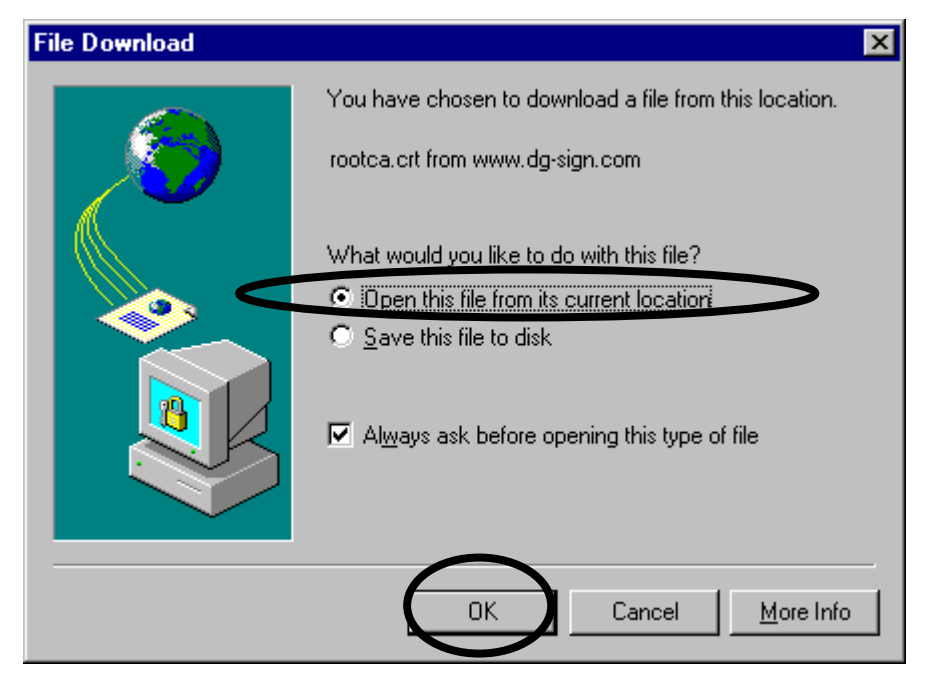

5. Click [Install Certificate] button to install the certificate.

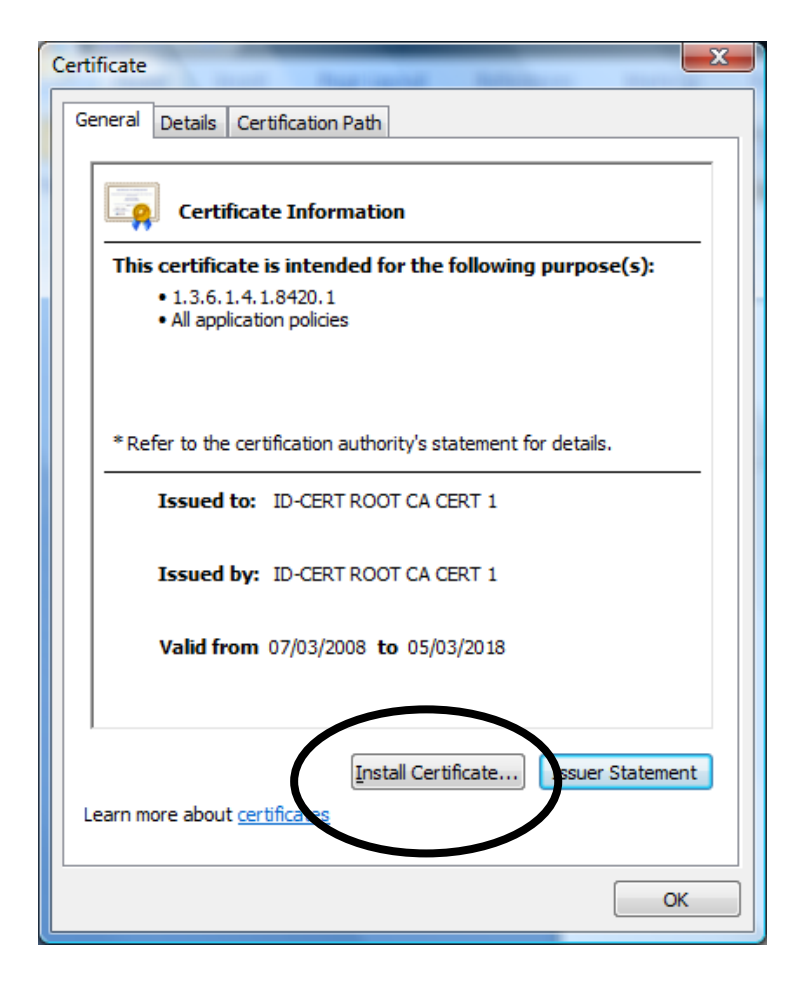

6. Click [**Next**>] to continue.

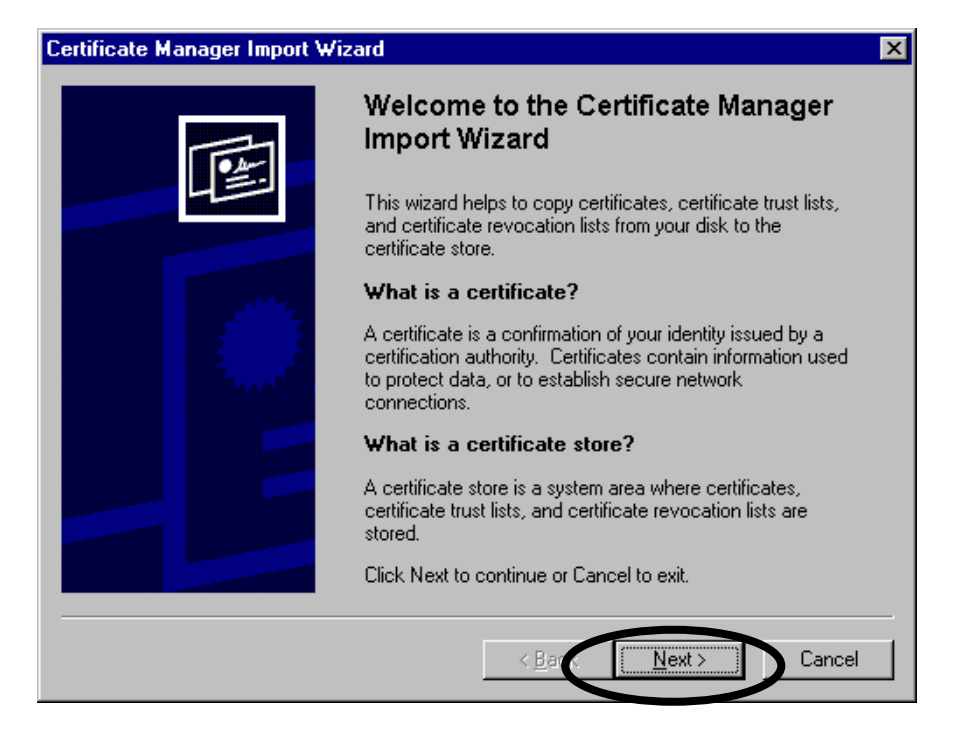

Page 16

 You may select <Automatically select the certificate store based on the type of certificates>. Click [Next>] to continue.

| Certificate Manager Import Wizard                                                               | × |
|-------------------------------------------------------------------------------------------------|---|
| Select a Certificate Store                                                                      |   |
| Certificate stores are system areas where certificates are stored.                              |   |
|                                                                                                 | - |
| Select the contificate store for the new certificates.                                          |   |
| <ul> <li>Automatically select the certificate store based on the type of certificate</li> </ul> |   |
| O Place all certificates into the rollowing store                                               |   |
| Certificate store:                                                                              |   |
| Browse                                                                                          |   |
|                                                                                                 |   |
|                                                                                                 |   |
|                                                                                                 |   |
|                                                                                                 |   |
|                                                                                                 |   |
| < <u>B</u> ack <u>N</u> ext > Cancel                                                            |   |

8. The Completing screen will pop up and you can click [Finish] to continue.

| Certificate Manager Import Wizard |                                                                                                    |                                                                                                    | × |
|-----------------------------------|----------------------------------------------------------------------------------------------------|----------------------------------------------------------------------------------------------------|---|
| Certificate Manager Import Wiz    | Completing the Certification         Import Wizard         You have successfully completed the Import wizard.         You have selected the following for the Certificate Store Selected by wizard Content | ate Manager<br>Certificate Manager<br>he import operation:<br>Trusted Root Certific<br>Certificate | × |
|                                   | •                                                                                                    |                                                                                                    |   |
|                                   | < <u>B</u> ack                                                                                                    | nish Cancel                                                                                        | ] |

9. The screen will prompt you to choose if you want to add the ID-Cert Root CA Certificate to the Root Store. Click [**Yes**] to continue.

| Root Cer | tificate Store 🛛 🕅                                                                                                    |
|----------|----------------------------------------------------------------------------------------------------|
|          | Do you want to ADD the following certificate to the Root Store?                                                                                                    |
| <u>.</u> | Subject : ROOT CA BRN 31346952-000, DIGI-SIGN CERTIFICATION<br>SERVICES LIMITED, HK<br>Issuer : Self Issued<br>Time Validity :<br>Serial Number : 384EC397<br>Thumbprint (sha1) : F0FB9911 3387AEC9 AEDD83F5 E4222944 F5B8D56D<br>Thumbprint (md5) : B68E2545 A5B5704F 220ABACC 5CB5BECA |
|          |                                                                                                    |

10. The installation of ID-Cert Root CA Certificate is completed successfully. Click [**OK**] to continue.

| Certificate Manager Import Wizard |                            |  |
|-----------------------------------|----------------------------|--|
| •                                 | The import was successful. |  |

11. Repeat the above steps to install the "ID-Cert Signing CA Certificate 1". At step three, select the file "Click here" hyperlink of "ID-Cert Signing CA certificate 1".

#### 1.4 View Your ID-Cert Content

1. From the menu bar of Internet Explorer, select **<Tools>** and then **<Internet Options>**.

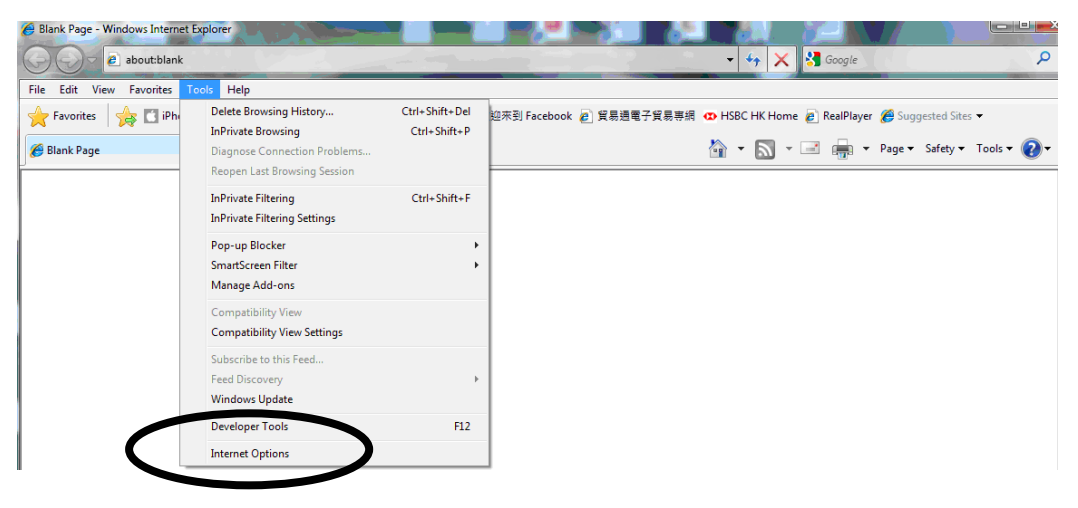

2. In the Internet Options window, select the "**Content**" tab and click the [**Certificates**] button.

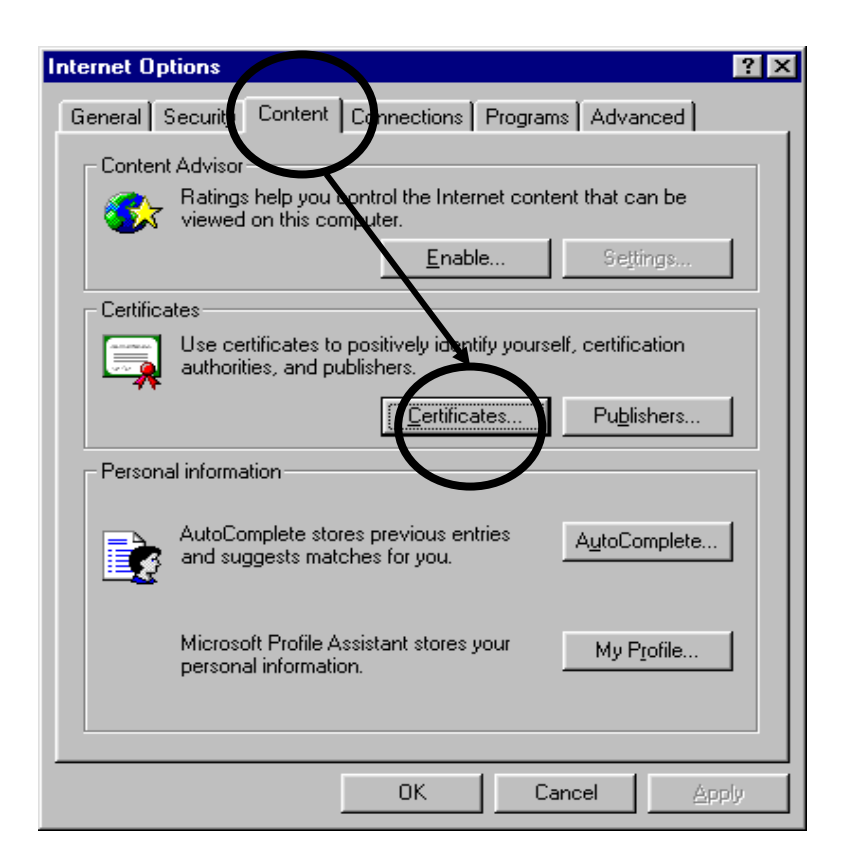

3. Select the ID-Cert to be viewed and click the [View] button.

| Certificate Manage                                          |                         |                         |                      | ? ×              |
|-------------------------------------------------------------|-------------------------|-------------------------|----------------------|------------------|
| Intended purpose:                                           | <all></all>             |                         |                      | •                |
| Personal Other Pe                                           | eople   Intermediate Ce | rtification Authorities | Trusted Root Cer     | tification At    |
| Issued To                                                   | Issued By               | Expire                  | ation   Friendly N   | ame              |
| CHAN SIU MI                                                 | NG ID-CERT C4           | (TRIAL) 07/0            | 8/2003 <none></none> |                  |
|                                                             |                         |                         |                      |                  |
|                                                             |                         |                         |                      |                  |
|                                                             |                         |                         |                      |                  |
|                                                             |                         |                         |                      |                  |
|                                                             |                         |                         |                      |                  |
| Import                                                      | Export <u>R</u> emo     | ove                     |                      | <u>A</u> dvanced |
| Certificate Intended                                        | Purposes                |                         |                      | $\frown$         |
| <alb< td=""><td></td><td></td><td></td><td>⊻iew</td></alb<> |                         |                         |                      | ⊻iew             |
|                                                             |                         |                         |                      |                  |

4. Your ID-Cert will be displayed in a new window. Select the "**Details**" tab to view the contents. You can click [**OK**] to close the window.

| Certificate                                                                                                    | Path                                                                                                    |
|----------------------------------------------------------------------------------------------------|----------------------------------------------------------------------------------------------------|
| Show: <a>All&gt;</a>                                                                                                  |                                                                                                    |
| Field<br>Version<br>Serial Number<br>Signature Algorithm<br>Issuer<br>Valid From<br>Valid To<br>Subject<br>Public Key | Value<br>V3<br>3B6F 5896<br>sha1RSA<br>ID-CERT CA (TRIAL), BRN 313<br>Tuesday, August 07, 2001 10:5<br>Thursday, August 07, 2003 10:<br>CHAN SIU MING, 10002159, D<br>RSA (1024 Bits) |
|                                                                                                    | Edit Properties Copy to Constant                                                                                                    |
|                                                                                                    |                                                                                                    |

#### 1.5 Backup Your ID-Cert

For ID-Cert Class 8 & Class 9, the private key cannot be export.

- 1. Insert a blank ID-Cert storage medium into your computer.
- 2. From the menu bar of Internet Explorer, select <**Tools**> and then <**Internet Options**>.

| Blank Page - Windows Internet    | Explorer                                                                                                    |                                | - + + X 3 Google ♪                                                        |
|----------------------------------|----------------------------------------------------------------------------------------------------|--------------------------------|---------------------------------------------------------------------------|
| File Edit View Favorites         | fools Help                                                                                                    |                                |                                                                           |
| Favorites 🙀 🗂 iPho<br>Blank Page | Delete Browsing History<br>InPrivate Browsing<br>Diagnose Connection Problems<br>Reopen Last Browsing Session | Ctrl+Shift+Del<br>Ctrl+Shift+P | 但來到 Facebook @) 貿易思電子貿易等編 Φ HSBC HK Home @ RealPlayer 愛 Suggested Sites ▼ |
|                                  | InPrivate Filtering<br>InPrivate Filtering Settings                                                           | Ctrl+Shift+F                   |                                                                           |
|                                  | Pop-up Blocker<br>SmartScreen Filter<br>Manage Add-ons                                                        | ><br>>                         |                                                                           |
|                                  | Compatibility View<br>Compatibility View Settings                                                             |                                |                                                                           |
|                                  | Subscribe to this Feed<br>Feed Discovery<br>Windows Update                                                    | ×                              |                                                                           |
|                                  | Developer Tools                                                                                               | F12                            |                                                                           |
|                                  | Internet Options                                                                                              |                                |                                                                           |
|                                  |                                                                                                    |                                | -                                                                         |

3. On the Internet Options window, select the "**Content**" tab and click the [**Certificates**] button.

| Internet Options                                                                             |
|----------------------------------------------------------------------------------------------|
| General Secure Content Connections Programs Advanced                                         |
| Ratings help you control the Internet content that can be viewed on this computer.           |
| Enable Settings                                                                              |
| Certificates                                                                                 |
| Use certificates to positively identity yourself, certification authorities, and publishers. |
| Certificates Publishers                                                                      |
| Personal information                                                                         |
| AutoComplete stores previous entries AutoComplete                                            |
| Microsoft Profile Assistant stores your My P <u>r</u> ofile                                  |
|                                                                                              |
| OK Cancel Apply                                                                              |

4. Select the "**Personal**" tab, highlight the certificate name and click the [**Export**] button. The Certificate Manager Export Wizard will pop up.

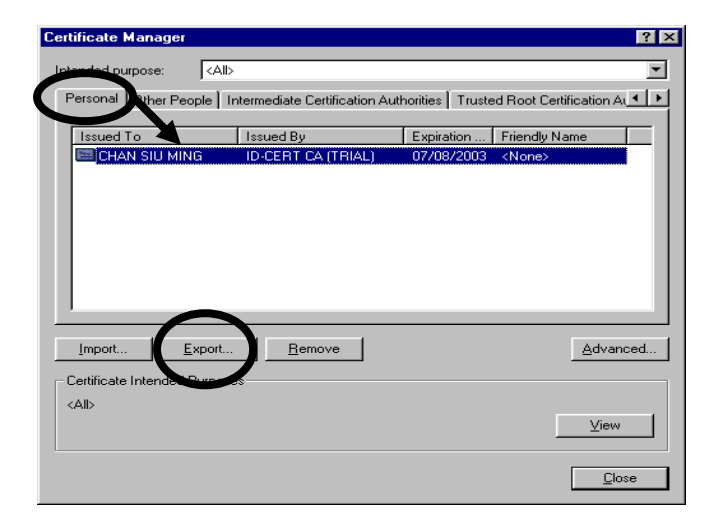

5. Click [**Next**>] to continue.

| Certificate Manager Export Wizard |                                                                                                    |  |  |  |
|-----------------------------------|----------------------------------------------------------------------------------------------------|--|--|--|
|                                   | Welcome to the Certificate Manager<br>Export Wizard<br>This wizard will copy certificates, certificate trust lists and<br>certificate revocation lists from the certificate store to<br>your disk. |  |  |  |
|                                   | What is a certificate?                                                                                                    |  |  |  |
|                                   | A certificate is a confirmation of your identity issued by a<br>certification authority. Certificates contain information<br>used to protect data, or to establish secure network<br>connections.  |  |  |  |
|                                   | What is a certificate store?                                                                                                    |  |  |  |
|                                   | A certificate store is a system area where certificates,<br>certificate trust lists and certificate revocation lists are<br>stored.                                                                |  |  |  |
|                                   | Click Next to continue or Cancel to exit.                                                                                                    |  |  |  |
|                                   | < Back Cancel                                                                                                    |  |  |  |

6. Click [**Next**>] to continue.

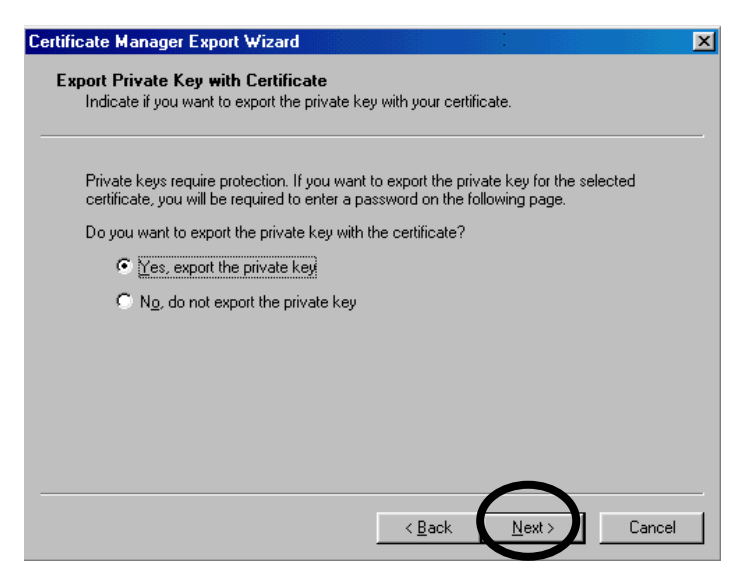

7. Click [**Next**>] to continue.

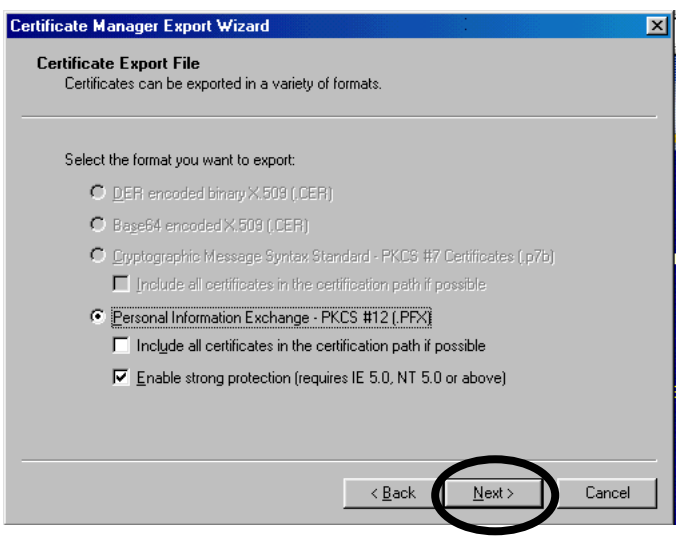

8. You are required to enter the previous password used to store the private key. Click [Next>] to continue. (Please refer to "1.2 Importing ID-Cert" on page 8)

| icate      | e Manager Export Wizard                                                                                                   |
|------------|----------------------------------------------------------------------------------------------------|
| issw<br>To | ord Protection for the Private Key<br>maintain security, the private key is secret and must be protected with a password. |
| En         | ter a password to encrypt the private key you are exporting.                                                              |
|            | Password:                                                                                                    |
|            |                                                                                                    |
|            | Confirm password:                                                                                                    |
|            | 1                                                                                                    |
|            |                                                                                                    |
|            |                                                                                                    |
|            |                                                                                                    |
|            |                                                                                                    |
|            |                                                                                                    |
|            | < <u>B</u> ack <u>N</u> ext > Cance                                                                                       |

9. Enter the location of your drive and the file name you are going to use for export:
e.g. D:\MYIDCERT ← your floppy drive is D: and the file name is MYIDCERT Click [Next>] to continue.

| Certificate Manager Export Wizard                                       | ×         |
|-------------------------------------------------------------------------|-----------|
| Export File Name<br>Enter the name of the file that you want to export. |           |
| MYIDCERT                                                                | Browse    |
|                                                                         |           |
|                                                                         |           |
| < <u>B</u> ack Nex                                                      | t> Cancel |

10. The finishing screen will pop up and then you can click the [Finish] button.

| Certificate Manager Export V | ₩izard                                                                                                    | × |
|------------------------------|----------------------------------------------------------------------------------------------------|---|
|                              | Completing the Certificate Manager<br>Export Wizard                                                                   |   |
|                              | You have successfully completed the Certificate Manager<br>Export wizard.                                             |   |
|                              | You have selected the following for the export operation:                                                             |   |
|                              | File Name MYIDCERT<br>Export Keys res<br>Include all certificates in the certification path No<br>File Format Persona |   |
|                              | < Back                                                                                                    |   |

11. Enter the password, and click [**OK**] to continue.

| Private Key Co | ntainer                     | ×                                    |
|----------------|-----------------------------|--------------------------------------|
|                | Exporting your private exch | ange key!                            |
|                | Password for ChanSiuMin     | ********           Eemember password |
|                | Security level set to High  | Cancel <u>D</u> etails               |

12. You will see the screen "The export was completed successfully" and you can click [OK].

| Certificate Manager Export Wizard      | $\times$ |
|----------------------------------------|----------|
| The export was completed successfully. |          |
|                                        |          |
|                                        |          |

- 13. After exporting your ID-Cert, keep the ID-Cert storage medium in safe custody.
- 14. Use a separate ID-Cert storage medium and repeat the above steps to backup other ID-Certs.

#### **1.6 Restore Your ID-Cert**

- 1. Insert your ID-Cert backup storage medium.
- 2. Follow the procedures in "**1.2 Importing ID-Cert**". The file name required now should be the one you specified in the backup section and you need to enter the new password that you have assigned in the section "**1.5 Backup your ID-Cert**".

#### **1.7 Search for E-mail Recipient**

#### **1.7.1 Searching via Digi-Sign web site**

 Start up Internet Explorer. In the address bar, enter the Uniform Resource Locator (URL) of Digi-Sign web site: "www.dg-sign.com" and press [Enter]. Click the "Online Services" and select the "Download Zone".

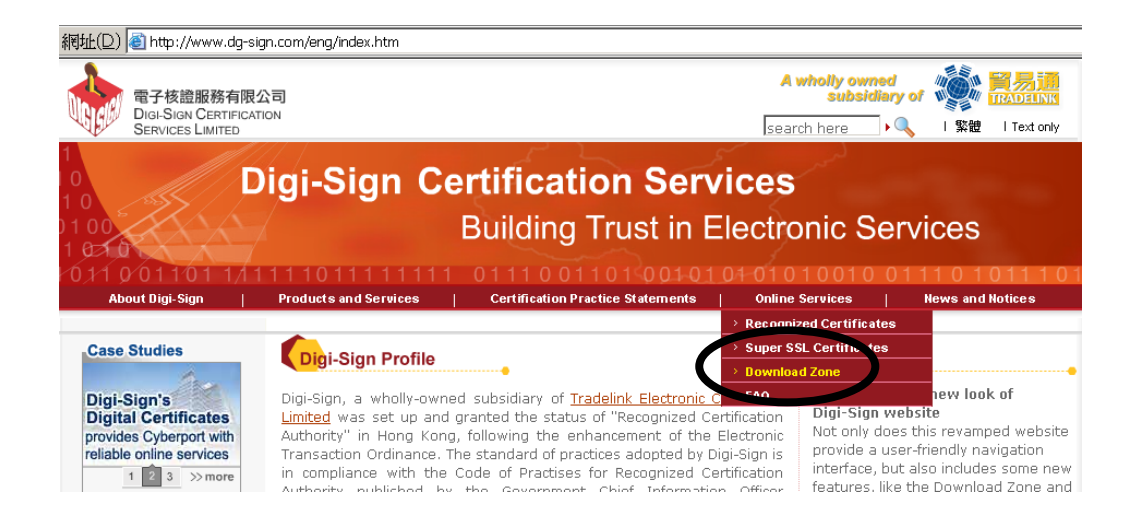

#### 2. Goto the "**ID-CERT Certificate**" and click button.

|                                              | Recognized<br>Certificates | Super SSL<br>Certificates | Premium<br>Certificate |
|----------------------------------------------|----------------------------|---------------------------|------------------------|
| Certification Practice Statements            | Ø                          | <i>B</i>                  | B                      |
| Forms                                        |                            |                           |                        |
| Application Forms and Procedures             | <i>B</i>                   | <i>B</i>                  | Nil                    |
| Change of Subscriber Information             | <i>B</i>                   | Nil                       | Nil                    |
| Certificate Revocation Form and Procedures   | <i>B</i>                   | B                         | Nil                    |
| Manual                                       |                            |                           |                        |
| Subscriber Operation Manual                  | M                          | Nil                       | Nil                    |
| Change Password Utility User Manual          | Ø                          | Nil                       | Nil                    |
| Certificate Signing Request Generation Guide | Nil                        | B                         | Nil                    |
| Installation Guide                           | Nil                        | B                         | Nil                    |
| Certificate                                  | $\frown$                   |                           |                        |
| ID-CERT Certificate                          |                            | Nil                       | Nil                    |
| Utilities and Drivers                        |                            |                           |                        |
| Change Password Utility                      | B                          | Nil                       | Nil                    |
| Windows 98 Drivers for USB Flash Drive       | B                          | Nil                       | Nil                    |

3. Input the following information to search your certificate.

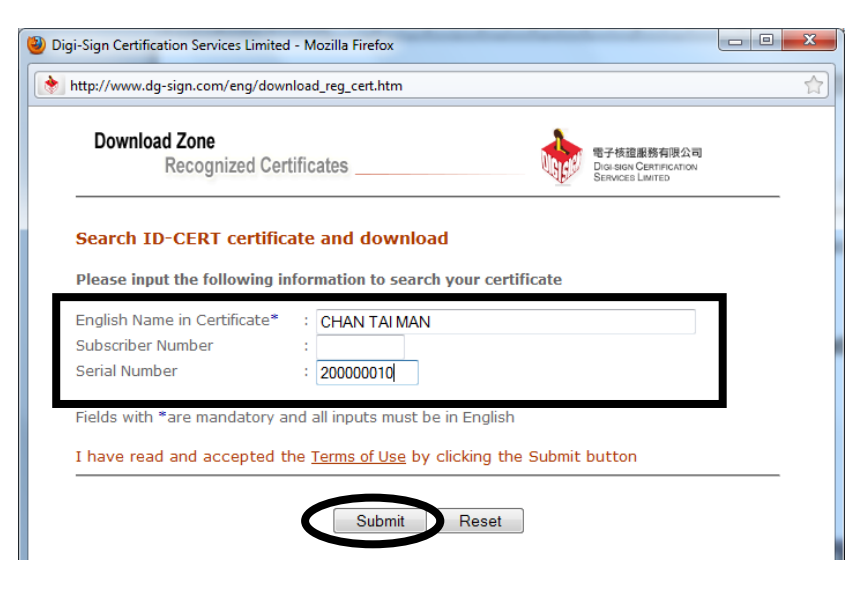

4. ID-CERT certificate search result will be displayed.

| Download Zone<br>Recognized Cer | 電子核證服務有限公司<br>Digi.sign Centification<br>Services Limited |                 |            |        |          |
|---------------------------------|-----------------------------------------------------------|-----------------|------------|--------|----------|
| )-CERT Certificate Sea          | arch Result                                               | to view detai   | lc         |        |          |
| ease select the following       | ng ceruncate                                              | : to view detai | 13         |        |          |
| English Name                    | Class                                                     | Subscriber No.  | Serial No. | Status | Valid To |

5. Click your certificate to download the cert.

| Download Zone<br>Recognized Cer                                                                                                    | tificates                                                                                                    | 電子核證服務有限公司<br>Digi sign Centification<br>Services Limited           |
|----------------------------------------------------------------------------------------------------|----------------------------------------------------------------------------------------------------|---------------------------------------------------------------------|
|                                                                                                    |                                                                                                    |                                                                     |
| ID-CERT Certificate Sea                                                                                                    | arch Result                                                                                                    |                                                                     |
| English Name in Certificate<br>Subscriber Number<br>Certificate Class<br>Serial Number<br>Status<br>Valid from date (yyyy-mm-dd)<br>Valid to date (yyyy-mm-dd)<br>Your certificate | : CHAN TAI MAN<br>: 10000012<br>: 1<br>: 2000000010<br>: Valid<br>: 2014-05-30<br>: 2014-05-30<br>: Click here to download | ad                                                                  |
| To find the ID-CERT key path<br>the utility. You accept the <u>Terr</u><br>Checking Key Path Utility                                                                               | in your Tradelink's iTVS, ple<br><u>ns of Use</u> upon downloading<br>]                                                    | ease click the button below to download<br>g and using the utility. |

#### **1.7.2 Searching via ID-Cert Directory with Outlook Express**

- 1. Start up Outlook Express.
- 2. Select <**Tools**> and then <**Accounts**>.

| 🚔 Outlook Express              |                                   |                                              |                     | H            | i 🛛 🖉 🔜 💶 🖂                   |
|--------------------------------|-----------------------------------|----------------------------------------------|---------------------|--------------|-------------------------------|
| <u>E</u> ile <u>E</u> dit ⊻iew | <u>Ious M</u> essage <u>H</u> elp |                                              |                     |              | <u></u>                       |
|                                | Send and Receive                  | X                                            |                     |              |                               |
| New Mail Ser                   | Synchronize All                   | N                                            |                     |              |                               |
| 😫 Outlook Fit                  | Synchronize Folder                |                                              |                     |              |                               |
| Foldoro                        |                                   |                                              |                     |              |                               |
| Cutlook Express                | Address Book                      | Ctrl+Shift+B                                 |                     |              | Go to msn 🖴                   |
| 🛓 🧐 Local Folde                |                                   | ook.                                         |                     |              |                               |
| — 🙀 Inbox 🚺                    | Message <u>B</u> ules             | •                                            |                     | Find a Messa | age Identities <del>v</del>   |
| Outbox                         | Accounts                          |                                              |                     |              | Tip of the day X              |
| Deleted I                      | New Account Signup                | •                                            |                     |              | If you see a + or a -         |
| Drafts                         | Uptions                           |                                              | lail message in you | r Inbox      | next to a message,            |
|                                |                                   | Set up a Mail ccount                         |                     |              | replies to that               |
|                                |                                   |                                              |                     |              | message.                      |
|                                |                                   |                                              |                     |              | Click the + or - to           |
|                                | Newsgro                           | oups                                         |                     |              | replies.                      |
|                                |                                   | Set up a Newsgroups as                       | count               | 11           |                               |
|                                |                                   | Set up a Newsqroups de                       | <u>countern</u>     |              |                               |
|                                |                                   |                                              |                     |              |                               |
| Contacts 🔻                     | × Contacts                        | 5                                            |                     |              |                               |
| There are no contacts to       | display. Click                    |                                              |                     |              |                               |
| on Contacts to create a        | new contact.                      | Den the Address Bo                           | ook                 |              |                               |
|                                |                                   | PQ .                                         |                     |              |                               |
|                                |                                   | Find People                                  |                     |              |                               |
|                                | 🗖 When                            | Outlook Express starts, g                    | directly to my Inbo | x.           | <pre>Previous Next &gt;</pre> |
| Configures your accounts.      |                                   |                                              |                     |              |                               |
| Start Start Explori            | ng - \\DS                         | alt d al al al al al al al al al al al al al |                     |              | 1233 AL 4:50 PM               |
|                                |                                   |                                              | 1) ok Enpini        |              |                               |

3. Click the [Directory Services] tab. Click [Add] button and select "Directory Services".

| ternet Accounts                                                                                                    |                                                                                                    |                                                                                                    | ? ×                                    |
|----------------------------------------------------------------------------------------------------|----------------------------------------------------------------------------------------------------|----------------------------------------------------------------------------------------------------|----------------------------------------|
| All Mail News                                                                                                    | Directory Service                                                                                                    | $\rightarrow$                                                                                                    | <u>A</u> dd ▶                          |
| Account                                                                                                    | Туре                                                                                                    | Connection                                                                                                    | <u>R</u> emove                         |
| Seifigfoot Internet D<br>InfoSpace Busin<br>InfoSpace Intern<br>Switchboard Inter<br>VeriSign Internet<br>WhoWhere Inter | directory service<br>directory service<br>directory service<br>directory service<br>directory service<br>directory service | Local Area Network<br>Local Area Network<br>Local Area Network<br>Local Area Network<br>Local Area Network<br>Local Area Network | Properties<br>Set as Default<br>Import |
| RaYahoo! People S                                                                                                    | directory service                                                                                                    | Local Area Network                                                                                                    | <u>Export</u>                          |
|                                                                                                    |                                                                                                    |                                                                                                    | Close                                  |

4. An "Internet Connection Wizard" window will pop up. Enter the Digi-Sign Internet directory "Idap.dg-sign.com" in the space provided and click the [Next] button.

| Internet Connection Wizard                                                                                                    | × |
|----------------------------------------------------------------------------------------------------|---|
| Internet Directory Server Name                                                                                                    | 2 |
| Type the name of the Internet directory (LDAP) server your Internet service provider or system administrator has given you. Internet directory (LDAP) server: If your Internet service provider or system administrator has informed you that they require you to log on to your LDAP server and has provided you with an LDAP account name and password, select the check box below. My LDAP server requires me to log on |   |
| < Back Next > Cancel                                                                                                    |   |

No need to check the box of "**My LDAP server requires me to log on**" since Digi-Sign Internet Directory does not require so.

 The next window is "Check E-mail Addresses", the default selection is "No" and you can click [Next >] to continue.

| ernet Cor       | nnection Wizard                                                                                                    |
|-----------------|----------------------------------------------------------------------------------------------------|
| Check E         | -mail Addresses                                                                                                    |
| Your<br>or mo   | e-mail program checks the e-mail addresses of your message recipients using one<br>re directory service address lists.             |
| Using<br>slow ( | g a directory service to check the e-mail addresses of your message recipients may<br>down the performance of your e-mail program. |
| Doyo            | ou want to check addresses using this directory service?                                                                           |
| ΟY              | es                                                                                                    |
| • N             | a                                                                                                    |
|                 |                                                                                                    |
|                 |                                                                                                    |
|                 |                                                                                                    |
|                 | $\frown$                                                                                                    |
|                 |                                                                                                    |
|                 | < <u>B</u> abk <u>N</u> ext> Cancel                                                                                                |
|                 |                                                                                                    |
|                 |                                                                                                    |

6. The finishing screen will pop up and you can click [Finish].

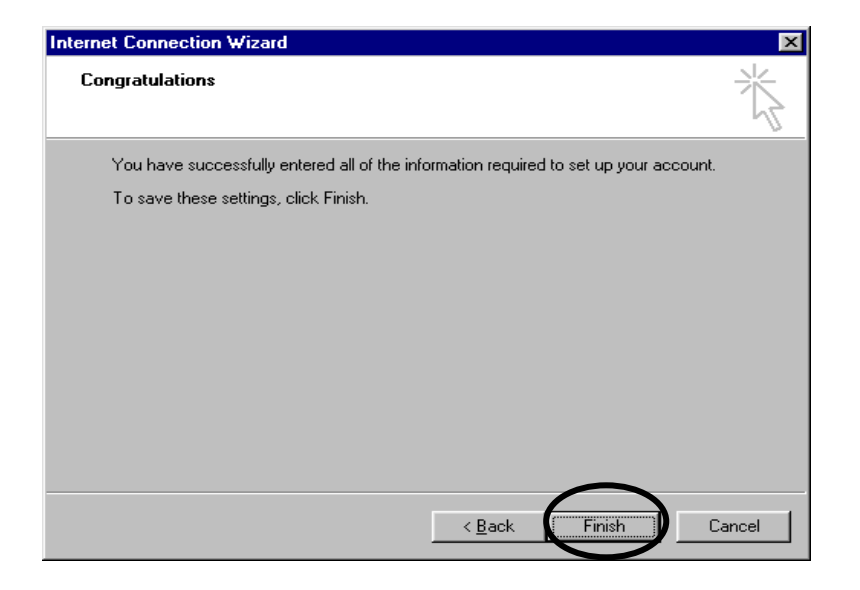

You are diverted to the Directory Service screen again. Double click the selection of "ldap.dg-sign.com" or highlight the selection and click the [Properties] button to give the entry a user-friendly name, e.g. "Digi-Sign" or simply leave it as "ldap.dg-sign.com".

| 🚇 Idap.dg-sign.com Properties 🔋 🗙                                                                                                    |  |  |  |  |  |  |
|----------------------------------------------------------------------------------------------------|--|--|--|--|--|--|
| General Advanced                                                                                                    |  |  |  |  |  |  |
| Directory Service Account<br>Type the name by which you would like to refer to this<br>server. For example, "Work Directory" or "Microsoft<br>Directory Server". |  |  |  |  |  |  |
| Idap.dg-sign.com                                                                                                    |  |  |  |  |  |  |
| Server Information                                                                                                    |  |  |  |  |  |  |
| Server <u>n</u> ame: Idap.dg-sign.com                                                                                                    |  |  |  |  |  |  |
| This server requires me to log on                                                                                                    |  |  |  |  |  |  |
| Account name:                                                                                                    |  |  |  |  |  |  |
| Password:                                                                                                    |  |  |  |  |  |  |
| Log on using Secure Password Authentication                                                                                                    |  |  |  |  |  |  |
| $\square$ Check names against this server when sending mail                                                                                                    |  |  |  |  |  |  |
|                                                                                                    |  |  |  |  |  |  |
|                                                                                                    |  |  |  |  |  |  |
|                                                                                                    |  |  |  |  |  |  |
| OK Cancel Apply                                                                                                    |  |  |  |  |  |  |

8. Select the "Advanced" tab and enter "c=HK" as Search Base. Click [OK] button and you are back to the Internet Accounts windows. Close this window now and you can start to search your e-mail recipient in the ID-Cert Directory.

| 🚇 Idap, Jg-sign.com (1) Properties 🔹 🕐 🗙       |
|------------------------------------------------|
| General Advanced                               |
| Serve Port Number                              |
| Directory service (LDAP): 389 Use Default      |
| This server requires a secure connection (SSL) |
| Search                                         |
| Search <u>t</u> imeout:                        |
| Short - J Long 1 minute                        |
| Maximum number of matches to return:           |
| Search <u>b</u> ase: c=HK                      |
| ☐ <u>U</u> se simple search filter             |
|                                                |
|                                                |
|                                                |
|                                                |
|                                                |
|                                                |
| Cancel Apply                                   |
|                                                |

9. Return to the main menu of Outlook Express. Select <**Edit**> <**Find**> <**People**> from the menu bar.

| 🔓 Outle            | ook Express                                                                  |                                         |                                                      |                         | 8           | 🛛 🖸 🖉 🔜 🗖 🗙                                                                                        |
|--------------------|------------------------------------------------------------------------------|-----------------------------------------|------------------------------------------------------|-------------------------|-------------|----------------------------------------------------------------------------------------------------|
| <u> </u>           | <u>E</u> dit <u>V</u> iew <u>I</u> ools <u>M</u> e                           | ssage <u>H</u> elp                      |                                                      |                         |             |                                                                                                    |
| New                |                                                                              |                                         | •                                                    |                         |             |                                                                                                    |
| E OI               | Eind                                                                         | •                                       | Message                                              | Ctrl+Shift+F            |             |                                                                                                    |
| Folders            |                                                                              |                                         | Message in this Eolder<br>Find <u>N</u> ext          | Shift+F3<br>F3          |             | Go to msp 🖻                                                                                        |
|                    |                                                                              | Ctrl+D<br>Ider                          | <u>People</u><br><u>T</u> ext in this Message        | Ctrl+E                  | Find a Mess | age Identities <del>v</del>                                                                        |
| _<                 |                                                                              |                                         |                                                      |                         |             | Tip of the day ×                                                                                   |
|                    | Mark as U <u>n</u> read<br>Mark Conversetion as Fl<br>Mark All R <u>e</u> ad | ead Ctil+T<br>Ctil+Shitt+A<br><u>Se</u> | There is <u>1 unread Mai</u><br>st up a Mail account | <u>I message</u> in     | your Inbox  | If you see a + or a -<br>next to a message,<br>that means there are<br>replies to that<br>message. |
|                    |                                                                              | Newsgroup:<br>Se                        | s<br>at up a Newsgroups acco                         | <u>unt</u>              |             | Click the + or - to<br>show or hide the<br>replies.                                                |
| Contact:           | ; <b>▼</b>                                                                   | < Contacts                              |                                                      |                         |             |                                                                                                    |
| There a<br>on Conl | re no contacts to display. Clic<br>tacts to create a new contact             | k<br>· D2                               | Open the Address Bool                                | <u>&lt;</u>             |             |                                                                                                    |
|                    |                                                                              |                                         | Find People                                          |                         | S           |                                                                                                    |
|                    |                                                                              | When Out                                | look Express starts, go d                            | lirectly to my <u>I</u> | nbox.       | Previous     Next     Vext                                                                         |
| Finds peo          | ople in your address book or o                                               | in the Internet.                        | (                                                    |                         |             |                                                                                                    |
| 🛃 Star             | t 📃 🙆 Exploring - \\DS                                                       | User manual1.d                          | 🏼 🎒 Digi-Sign Certific                               | 🕄 Outlook Exp           | 📋 🥲 🙆 🚺     | 126 🗃 💽 5:07 PM                                                                                    |

10. A "Find People" window will pop up. Enter the searching criteria in the space and make sure you have selected the correct "Internet Directory Server Name" in your "Look in" directory. Click the button [Find now] to search for your e-mail recipient. You may select the "Advanced" tab and use the advanced search function if you want to search in various modes, e.g. to search by part of the name / e-mail address.

| Barring People - (3 entries found) | ? ×                 |
|------------------------------------|---------------------|
| Look in: Idap.dg-sign.com          | Web Site            |
| People Advanced                    | Eind Now            |
| Name Contains Chan                 | Stor                |
| Name contains chan Add             | Cjear All           |
| Remove                             |                     |
|                                    | Close               |
| Name E-Mail Address E              | Properties          |
|                                    | Delete              |
|                                    | Add to Address Book |
|                                    |                     |
|                                    |                     |
| ×                                  |                     |

11. Once you have located your e-mail recipient, double-click the e-mail recipient name and click the [Add to address book] button.

| CHENG Bing Ming Properti | es                                 | ? ×                |
|--------------------------|------------------------------------|--------------------|
| Summary Name Home        | Business Personal Other NetMeeting | Digital IDs        |
| Summary of inform        | nation about this contact          | dd to Address Book |
| Name:                    | CHAN SIU MING                      |                    |
| E-Mail Address:          | chansiuming@hotpop3.com            |                    |
| Home Phone:              |                                    |                    |
| Pager:                   |                                    |                    |
| Mobile:                  |                                    |                    |
| Personal Web Page:       |                                    |                    |
| Business Phone:          |                                    |                    |
| Business Fax:            |                                    |                    |
| Job Title:               |                                    |                    |
| Department:              |                                    |                    |
| Office:                  |                                    |                    |
| Company Name:            |                                    |                    |
| Business Web Page:       |                                    |                    |
|                          |                                    |                    |
|                          |                                    | JK. Cancel         |

12. You may also view his / her digital certificates by selecting the "**Digital IDs**" tab. Highlight the digital certificate and click [**Properties**] button.

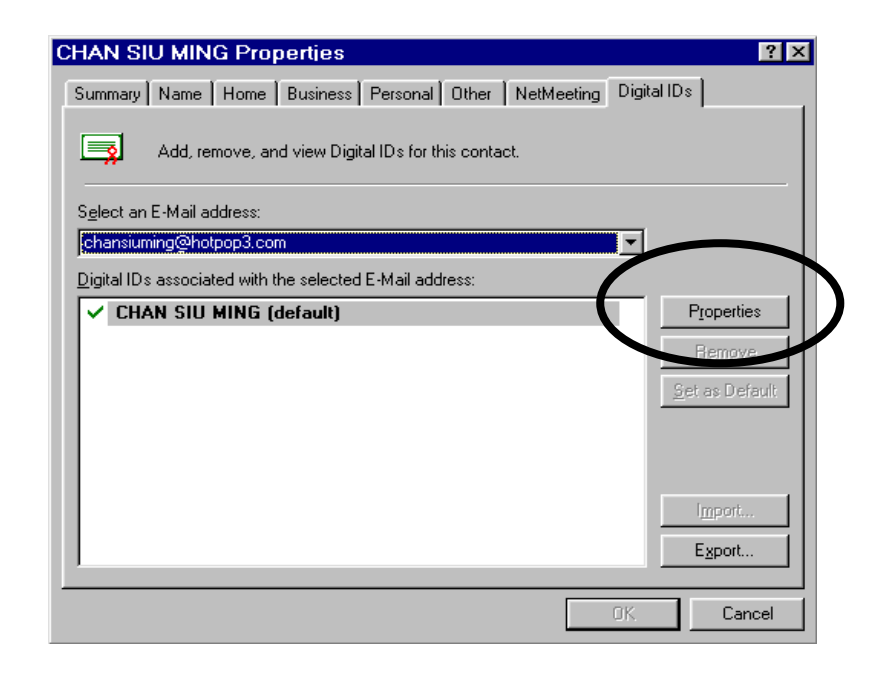

13. Close all windows if you have finished.

#### **1.8 Verify Name On The Certificate with Outlook Express**

1. From the menu bar of Outlook Express, select **<Tools>** and then **<Accounts>**.

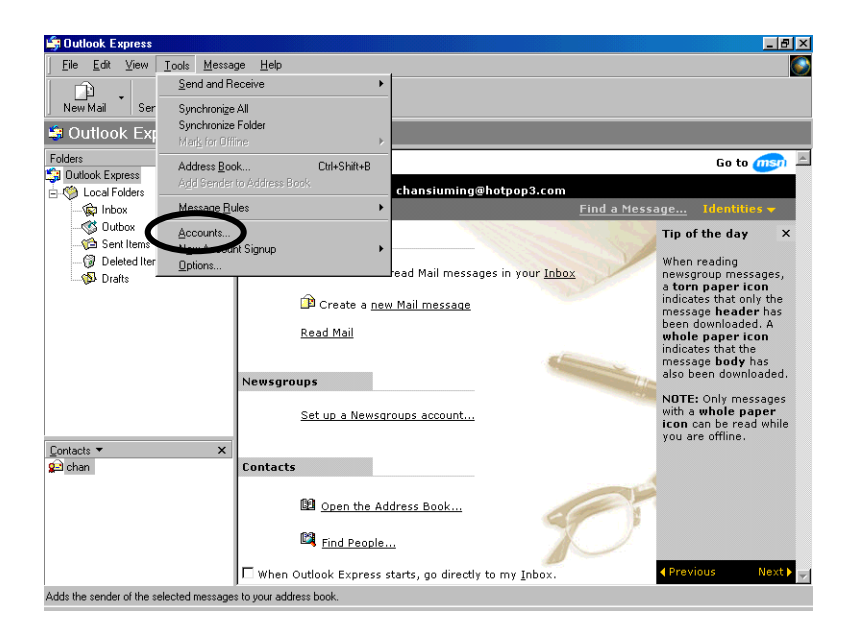

2. On the Internet Accounts window, select the <**Mail**> tab and click the [**Properties**] button.

| 🔩 Outlook Express               |                                                   |               | _ 8 ×                                                                                                    |
|---------------------------------|---------------------------------------------------|---------------|----------------------------------------------------------------------------------------------------|
| <u>File Edit View Tools</u>     | Message Help                                      |               |                                                                                                    |
| New Mail Send/Recv              | → Addresses Find                                  |               |                                                                                                    |
| 😂 Outlook Express               |                                                   |               |                                                                                                    |
| Folders                         | × Outlook                                         |               | Go to 🎰 🔺                                                                                                    |
| Uutlook Express                 | nternet Accounts                                  | ? ×           |                                                                                                    |
| Inbox                           | All Mail News Directory Service                   | <u>A</u> dd ▶ | e Identities <del>-</del>                                                                                                    |
| - 🖄 Sent Items                  | Account Type Connection                           | Remove        | ip of the day ×                                                                                                    |
| - 🕜 Deleted Items<br>- 🐼 Drafts | Pop Indepop 3 ccm mail (default) Any Available    | Properties    | hen reading<br>wsgroup messages,<br>torn paper icon<br>dicates that only the<br>ressage header has<br>een downloaded. A<br>hole paper icon<br>dicates that the<br>ressage body has<br>so been downloaded.<br>OTE: Only messages<br>th a whole paper |
| Contacts 🔻                      |                                                   | Close         | on can be read while<br>ou are offline.                                                                                                    |
| 😢 chan —                        | contacts                                          |               | _                                                                                                    |
|                                 | Den the Address Book                              | P             | 4 Previous Nexts                                                                                                    |
|                                 | Ji when Outlook Express starts, go directly to my | / Indox.      | Connecting                                                                                                    |
|                                 |                                                   |               | Connecting                                                                                                    |

3. On the Properties window, select the "Security" tab.

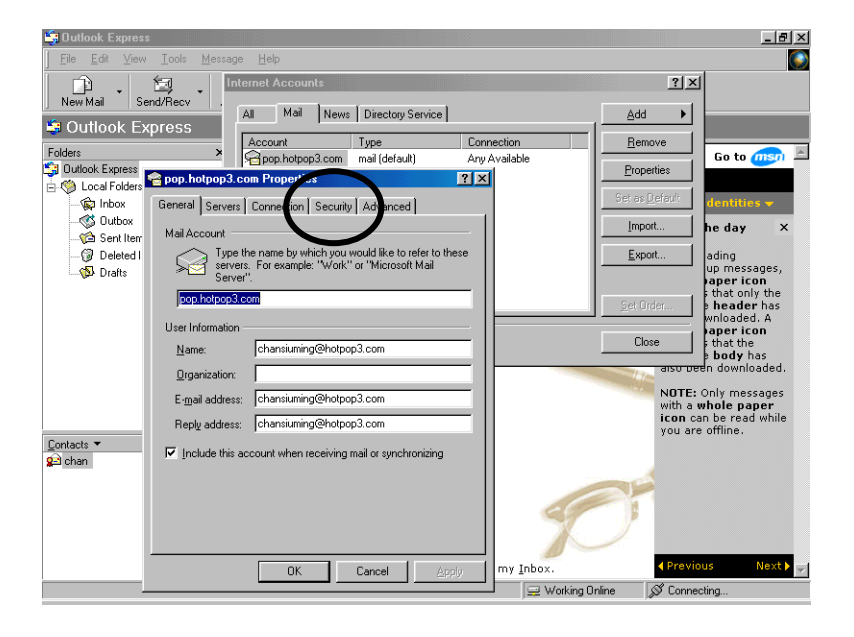

4. On the "Security" tab, click the [Digital ID] button to view your name on the certificate.

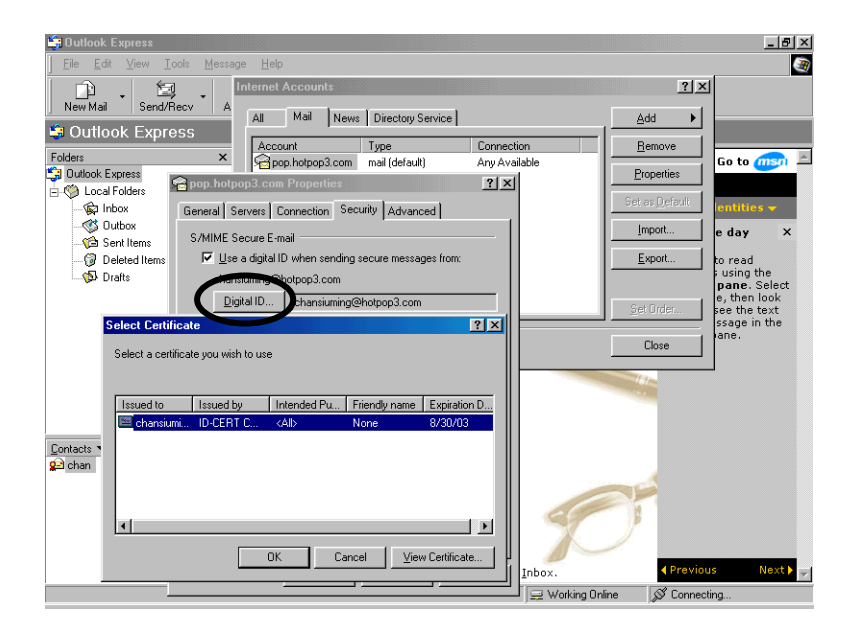

#### 1.9 40-bit Encryption Security Warning Message

Please note that while sending e-mail messages with Outlook Express, it is normal for the following security-warning message to be displayed. You can select "**Yes**" to ignore the message and still send out the e-mail message accordingly.

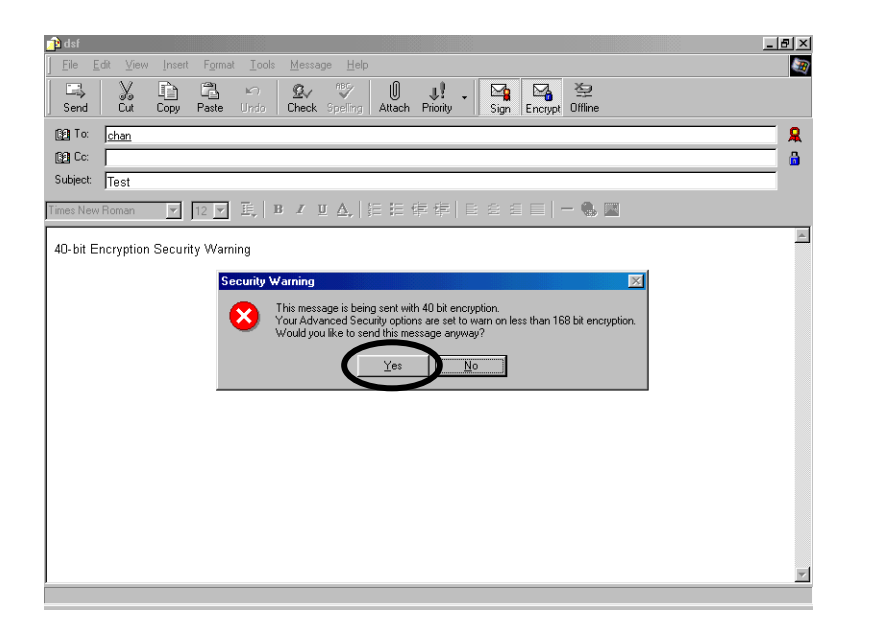

Alternatively you can disable the security warning message feature by selecting 40-bit encryption level.

#### 1.9.1 Disable 40-bit Encryption Security Warning Message

1. On the Outlook Express window, select <**Tools**> and then <**Options**>.

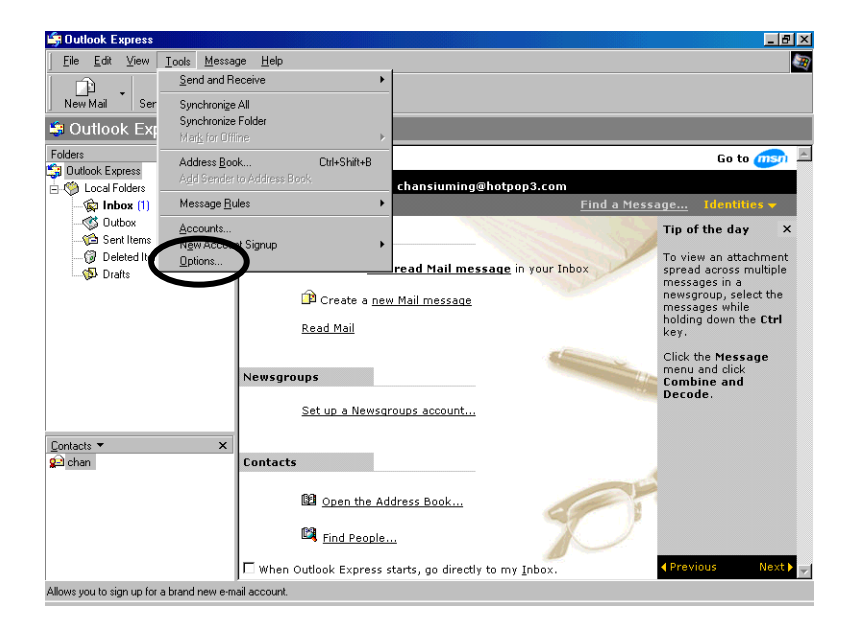

2. On the Options window, select the "Security" tab and click the [Advanced] button.

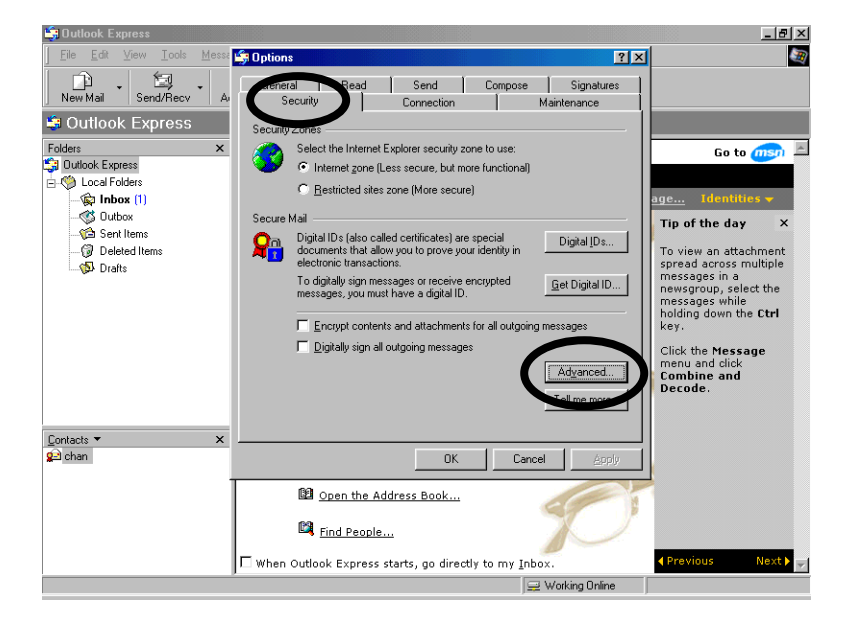

 On the Advanced Security Settings window, click on the "168 bits" down arrow and select "40 bit". Click on the "3DES" down arrow and select "RC2 (40-bit)". Click [OK] button and then [Apply] button.

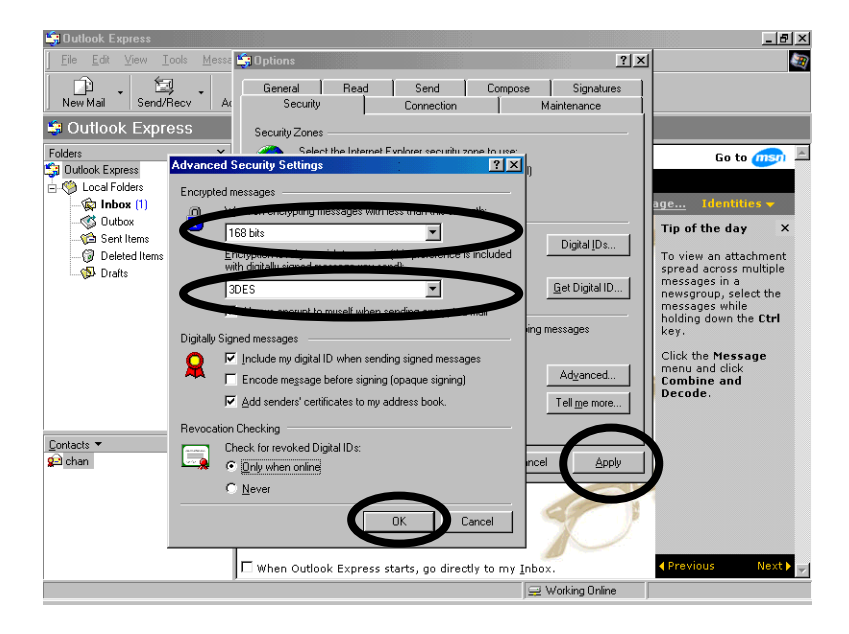

# 1.10 Use ID-Cert to Sign and Encrypt E-mails with Outlook Express

You should follow the previous steps to locate your mail recipient (*Please refer to "1.7* Search for E-mail Recipient via ID-Cert Directory with Outlook Express") before sending a signed and encrypted e-mail.

- 1. Start up Outlook Express.
- 2. Select <File> <New> <Mail> or click the [New Mail] button on the menu bar.

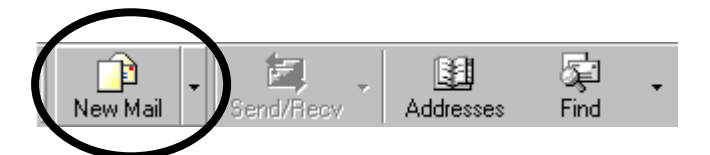

3. Select your e-mail recipient by clicking the [To:] button and select from the list.

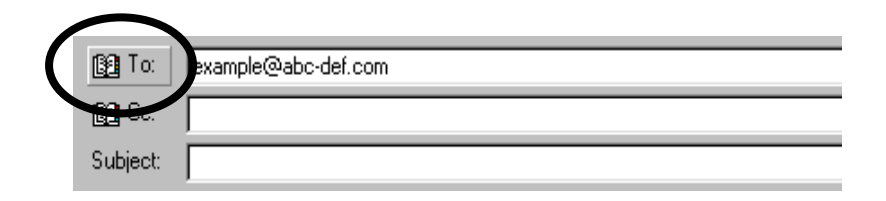

4. Click the [Sign] and [Encrypt] button to secure your e-mail.

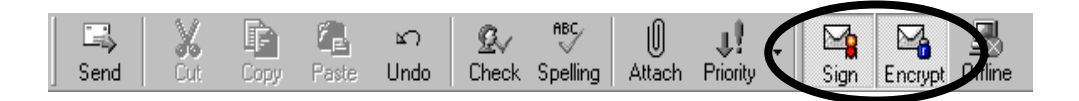

5. Enter the subject and body of your e-mail and click the [Send] button to send.

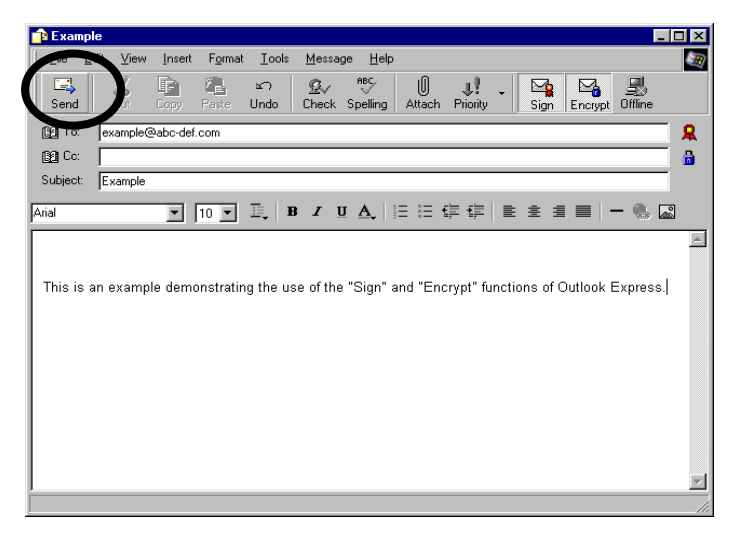

For ID-Cert Class 8 and Class 9, click the [Options].

| <u>F</u> ile  | <u>E</u> dit | Kiew  | Insert | F <u>o</u> rmat | <u>T</u> ools | T <u>a</u> ble | Window           | <u>H</u> elp |       |
|---------------|--------------|-------|--------|-----------------|---------------|----------------|------------------|--------------|-------|
| 🖃 <u>S</u> er | nd   🎚       | -   🗈 | 8/ 8   | 🕹 📍 🎚           | *             | <u>) 🖄 🔁</u>   | O <u>p</u> tions | HTML         | - 😼 🔤 |

Select the [Security Settings] to select the certificate

| ſ | Message Options           | 14-18    |            | RELLERS!                                   | x |
|---|---------------------------|----------|------------|--------------------------------------------|---|
| l | Message settings          |          | Security - |                                            | ] |
|   | Importance:               | Normal   | P          | Change security settings for this message. |   |
|   | Sensitivity:              | Normal 🔹 | W)         | Security Settings                          |   |
|   | Voting and Tracking optic | ons      |            |                                            |   |

Click the [Change Settings] in Security Properties.

| Security Propertie                       | es                                      |       | ×             |  |  |  |  |  |  |
|------------------------------------------|-----------------------------------------|-------|---------------|--|--|--|--|--|--|
| Encrypt message contents and attachments |                                         |       |               |  |  |  |  |  |  |
| Add <u>d</u> igital sigr                 | ✓ Add digital signature to this message |       |               |  |  |  |  |  |  |
| Send this                                | message as clear <u>t</u> ext signed    |       |               |  |  |  |  |  |  |
| Request !                                | S/MIME receipt for this message         | •     |               |  |  |  |  |  |  |
| Security Settings                        |                                         |       |               |  |  |  |  |  |  |
| Security setting                         | :                                       |       |               |  |  |  |  |  |  |
| <automatic></automatic>                  |                                         | • Cha | ange Settings |  |  |  |  |  |  |
| Security Label                           |                                         |       |               |  |  |  |  |  |  |
| Policy Module:                           | <none></none>                           | •     | Configure     |  |  |  |  |  |  |
| Classification:                          |                                         | -     |               |  |  |  |  |  |  |
| Privacy Mark:                            |                                         |       |               |  |  |  |  |  |  |
|                                          |                                         |       |               |  |  |  |  |  |  |
|                                          |                                         |       |               |  |  |  |  |  |  |
|                                          |                                         |       |               |  |  |  |  |  |  |

Click [Choose] to select the certificates

| •        | Change Security Settings                                                      |  |  |  |  |  |  |  |  |  |
|----------|-------------------------------------------------------------------------------|--|--|--|--|--|--|--|--|--|
| <u>`</u> | Security Setting Preferences                                                  |  |  |  |  |  |  |  |  |  |
|          | Security Settings Name:                                                       |  |  |  |  |  |  |  |  |  |
|          | <custom for="" message="" security="" setting=""></custom>                    |  |  |  |  |  |  |  |  |  |
|          | Cryptography Eormat: S/MIME                                                   |  |  |  |  |  |  |  |  |  |
|          | Password                                                                      |  |  |  |  |  |  |  |  |  |
|          | Certificates and Algorithms                                                   |  |  |  |  |  |  |  |  |  |
|          | Signing Certificate: CHAN TAI MAN                                             |  |  |  |  |  |  |  |  |  |
|          | Hash Algorithm: SHA1                                                          |  |  |  |  |  |  |  |  |  |
|          | Encryption Certificate: dgadmin1@dg-sign.com                                  |  |  |  |  |  |  |  |  |  |
|          | Encryption Algorithm: 3DES                                                    |  |  |  |  |  |  |  |  |  |
|          | $\boxed{\ensuremath{\mathbb Z}}$ Send these certificates with signed messages |  |  |  |  |  |  |  |  |  |
|          | OK Cancel                                                                     |  |  |  |  |  |  |  |  |  |

#### 2 Thunderbird Operation

#### **2.1 Importing ID-Cert**

1. From the menu bar of Thunderbird, select <Tools> and then <Options>.

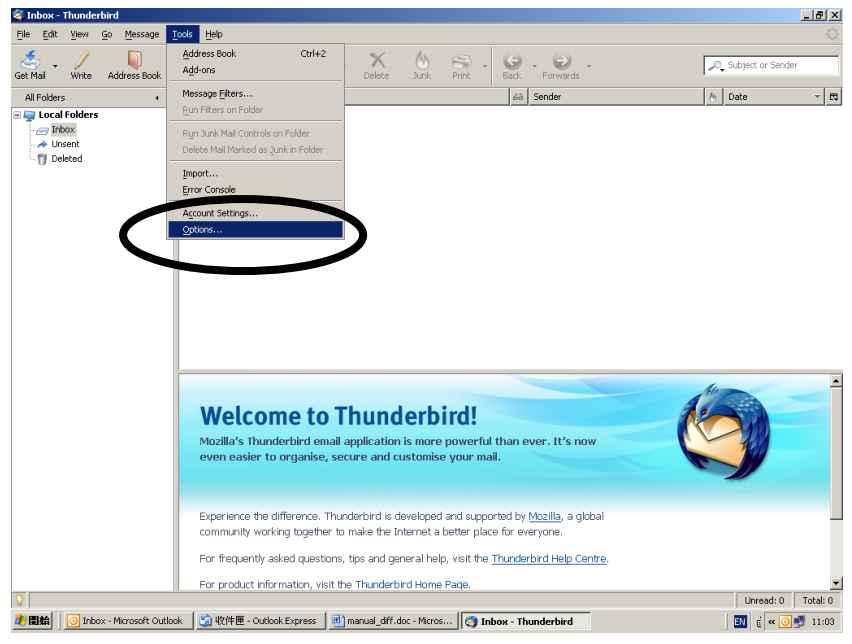

2. In the Options window, click the <Advanced> button and select the <Certificates> tab.

| Options   |                       |                         |                   |                   | ×        |
|-----------|-----------------------|-------------------------|-------------------|-------------------|----------|
| 12        | Aa                    | /                       |                   |                   | 503      |
| General   | Display               | Composition             | Privacy           | Attachments       | Advanced |
| General   | etwork & Disc Spa     | ce Update Certi         | ficates           |                   |          |
| Manage ce | rtificates, revoca    | tion lists, certificate | confication and s | security devices. |          |
| View      | Certific <u>a</u> tes | Revocation Lists        | Verification      | Security Devi     | ces      |
|           |                       |                         |                   |                   |          |
|           |                       |                         |                   |                   |          |
|           |                       |                         |                   |                   |          |
|           |                       |                         |                   |                   |          |
|           |                       |                         |                   |                   |          |
|           |                       |                         |                   |                   |          |
|           |                       |                         |                   |                   |          |
|           |                       |                         |                   |                   |          |
|           |                       |                         |                   | ок                | Cancel   |
|           |                       |                         |                   |                   |          |

3. Click the [View Certificates] button. The Certificate Manager Import wizard will pop up.

| Options      |                      |                       |                  |                   | ×        |
|--------------|----------------------|-----------------------|------------------|-------------------|----------|
|              | Aa<br>Display        | Composition           | Privacy          | Attachments       | Advanced |
| General Netv | vork & Disc Spac     | e Update Certi        | ificates         |                   |          |
| Manage certi | ertific <u>a</u> tes | on lists, certificate | Verification and | Security devices. | es       |
|              |                      |                       |                  |                   |          |
|              |                      |                       |                  |                   |          |
|              |                      |                       |                  |                   |          |
|              |                      |                       |                  |                   |          |
|              |                      |                       |                  | ок                | Cancel   |
|              |                      |                       |                  |                   |          |

4. Select the <Your Certificates> tab and click [Import] button to continue.

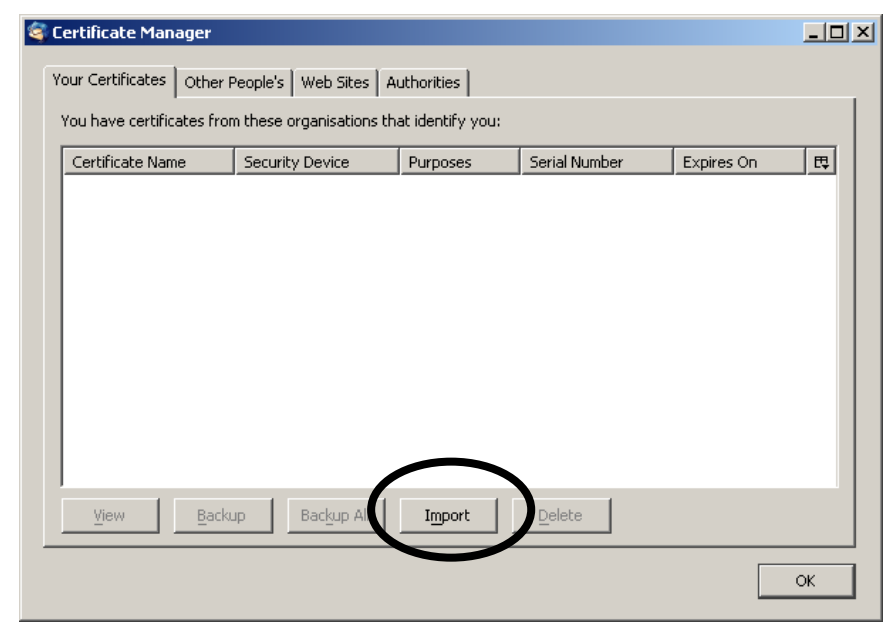

5. Insert your signature ID-Cert storage medium into the computer.

6. Select your drive from the "Look In" drop box and select "All files (\*.\*)" from the "Files of Type" drop box. The ID-Cert file is named as xxxxxxx.p12 where xxxxxxx is your Subscriber Number. Highlight it and click the [Open] button.

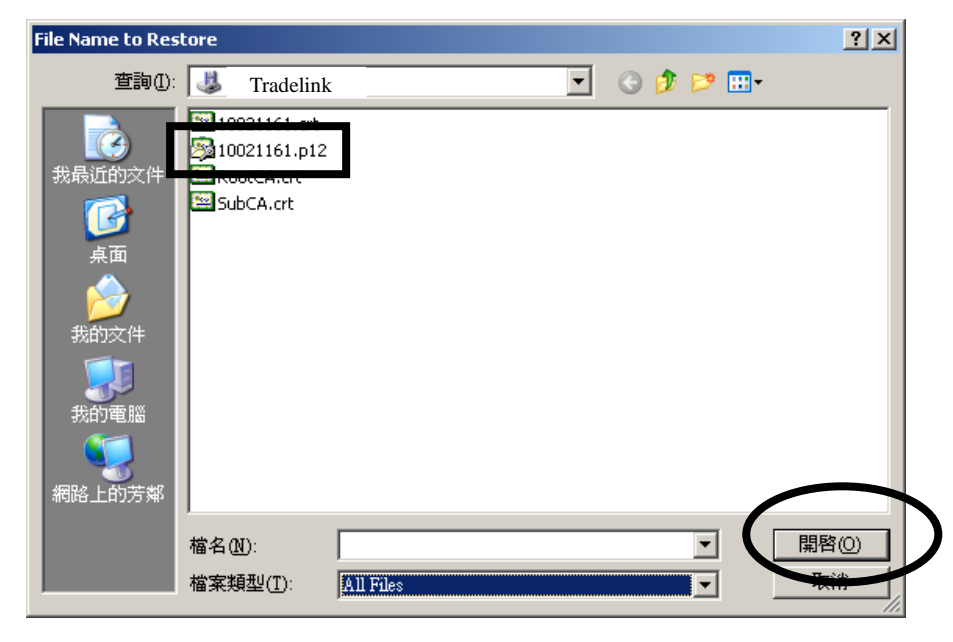

7. Input the password into the <Password Entry Dialogue> and click [OK]

| $ \circ $ |                     |                            |               | $\circ$      |
|-----------|---------------------|----------------------------|---------------|--------------|
| $ \circ $ | Key Holder's Name   | · CHAN SIU MING            |               | $ \circ $    |
| $ \circ $ | Rey Holder 5 Rulle  |                            |               | $  \bigcirc$ |
| $ \circ $ | Key Password        | : 7045E3C13832A71A         |               | $ \circ $    |
| $\circ$   | Cert. Serial Number | : 0997152918               | Signatura Kay | $\circ$      |
| $ \circ $ | Subscriber Number   | · 10002159                 | Signature Key | $  \bigcirc$ |
| $ \circ $ | Subserioer runnoer  | . 10002137                 |               | $ \circ $    |
| $ \circ $ |                     | Private and Confidential 私 | 人密件           | $\circ$      |
| $ \circ $ |                     |                            |               | $  \bigcirc$ |
| $ \circ $ |                     |                            |               | $\circ$      |
| $ \circ $ |                     |                            |               | $ \circ $    |
| $ \circ $ |                     |                            |               | $ \circ $    |
| $ \circ $ |                     |                            |               | $ \circ $    |
| $ \circ $ |                     |                            |               | $ \circ $    |
| $ \circ $ |                     |                            |               | $ \circ $    |
| 0         |                     |                            |               | $\circ$      |

| Password Entry Dialogue                                                     | × |
|-----------------------------------------------------------------------------|---|
| Please enter the password that was used to encrypt this certificate backup. |   |
| Password: ***********                                                       |   |
| OK Cancel                                                                   |   |

\* If the password envelope is <u>not intact</u> when you receive it, please <u>do not</u> use the password and report immediately to the Services Hotline.

\*\* Make sure that the Serial Number in the password envelope is identical to that of the ID-Cert storage medium.

After entering your password, the successful message will pop up. Click [OK] to finish.

| Alert | ×                                                                                                    |
|-------|----------------------------------------------------------------------------------------------------|
|       | Successfully restored your security $\operatorname{certificate}(s)$ and $\operatorname{private} \operatorname{key}(s)$ . |
|       | OK                                                                                                    |

8. You have finished importing your ID-Cert and you can view your certificate under <Your Certificates> page.

| Certificate Manager                                   |                          |                     |               |              |    |  |  |
|-------------------------------------------------------|--------------------------|---------------------|---------------|--------------|----|--|--|
| our Certificates Other People's Web Sites Authorities |                          |                     |               |              |    |  |  |
| You have certificates from                            | n these organisations th | at identify you:    |               |              |    |  |  |
| Certificate Name                                      | Security Device          | Purposes            | Serial Number | Expires On   | E. |  |  |
| ■ DIGI-SIGN CERTIFI<br>└──CHAN SIU MING               | Software Security D      | <unknown></unknown> | 45:37:25:6D   | 11-June-2010 |    |  |  |
|                                                       |                          |                     |               |              |    |  |  |
|                                                       |                          |                     |               |              |    |  |  |
|                                                       |                          |                     |               |              |    |  |  |
|                                                       |                          |                     |               |              |    |  |  |
|                                                       |                          |                     |               |              |    |  |  |
| View Backu                                            | ip Backup All            | Import              | Delete        |              |    |  |  |
|                                                       |                          |                     |               |              |    |  |  |
|                                                       |                          |                     |               |              | ОК |  |  |

9. Repeat the above steps if you need to import your Encipherment ID-Cert. (Encipherment ID-Cert will allow you to sign and encrypt your e-mail message.)

#### 2.2 Install ID-Cert Root CA and Signing CA Certificate

The ID-Cert Root CA and Signing CA Certificates are used to validate certificates issued by Digi-Sign. You can install the ID-Cert Root CA and Signing CA Certificates from <u>your</u> <u>ID-Cert storage medium</u>.

#### 2.2.1 Installation via ID-Cert Storage Medium

1. From the menu bar of Thunderbird, select <Tools> and then <Options>.

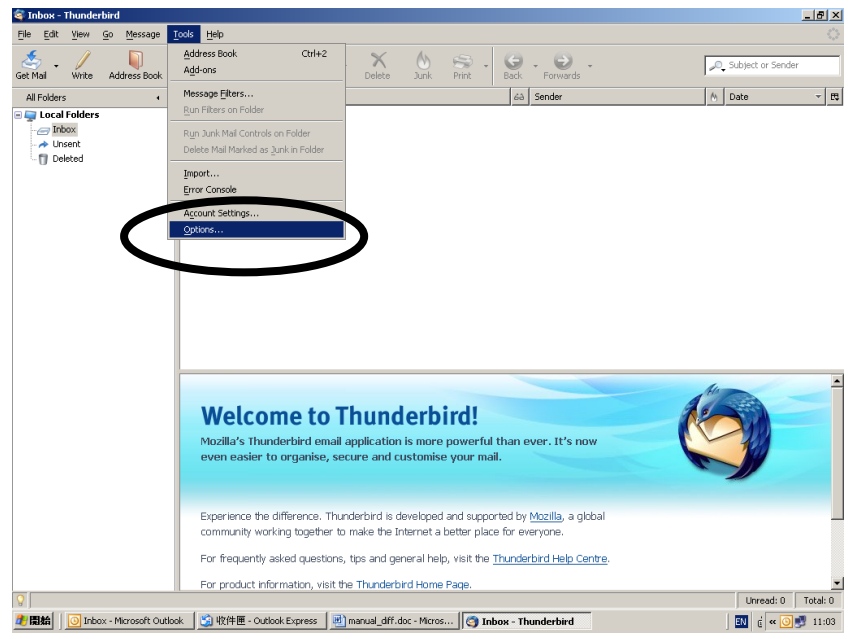

2. In the Options window, click the <Advanced> button and select the <Certificates> tab.

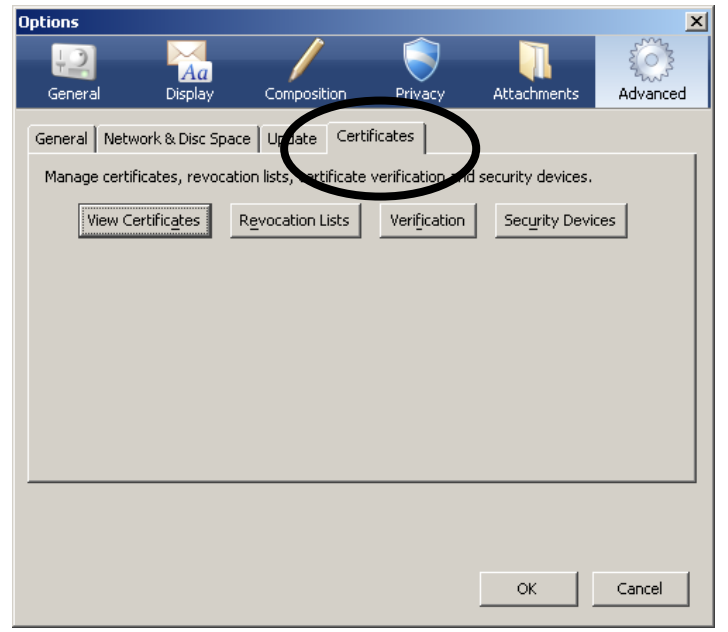

3. Click the [View Certificates] button. The Certificate Manager Import wizard will pop up.

| Options      |                  |                                                             |                                              |                                             | X        |
|--------------|------------------|-------------------------------------------------------------|----------------------------------------------|---------------------------------------------|----------|
| General      | Aa<br>Display    | Composition                                                 | Privacy                                      | Attachments                                 | Advanced |
| General Netv | vork & Disc Spac | e Update Certi<br>on lists, certificate<br>Revocation Lists | ificates<br>verification and<br>Verification | security devices.<br>Sec <u>u</u> rity Devi | ces      |
|              |                  |                                                             |                                              |                                             |          |
|              |                  |                                                             |                                              |                                             |          |
|              |                  |                                                             |                                              |                                             |          |
|              |                  |                                                             |                                              | ОК                                          | Cancel   |

4. Select the <Your Certificates> tab and click [Import] button to continue.

| prities                |                                                                                                    |
|------------------------|----------------------------------------------------------------------------------------------------|
| icate authorities:     |                                                                                                    |
| icate authorities:     |                                                                                                    |
|                        |                                                                                                    |
| Security Device        | E                                                                                                    |
|                        | <b>_</b>                                                                                                    |
| Builtin Object Token   | _                                                                                                    |
|                        |                                                                                                    |
| Builtin Object Token   |                                                                                                    |
|                        |                                                                                                    |
| Builtin Object Token   |                                                                                                    |
| Builtin Object Token   |                                                                                                    |
|                        |                                                                                                    |
| 1 Builtin Object Token |                                                                                                    |
| 2 Builtin Object Token |                                                                                                    |
|                        |                                                                                                    |
| Builtin Object Token   | -                                                                                                    |
| Dalata                 |                                                                                                    |
| Delete                 |                                                                                                    |
|                        |                                                                                                    |
|                        | ОК                                                                                                    |
|                        | Security Device<br>Builtin Object Token<br>Builtin Object Token<br>Builtin Object Token<br>Builtin Object Token<br>1 Builtin Object Token<br>Builtin Object Token<br>Builtin Object Token<br>Builtin Object Token |

5. Select your drive from the "Look In" drop box. Highlight RootCA.crt file and click the [Open] button.

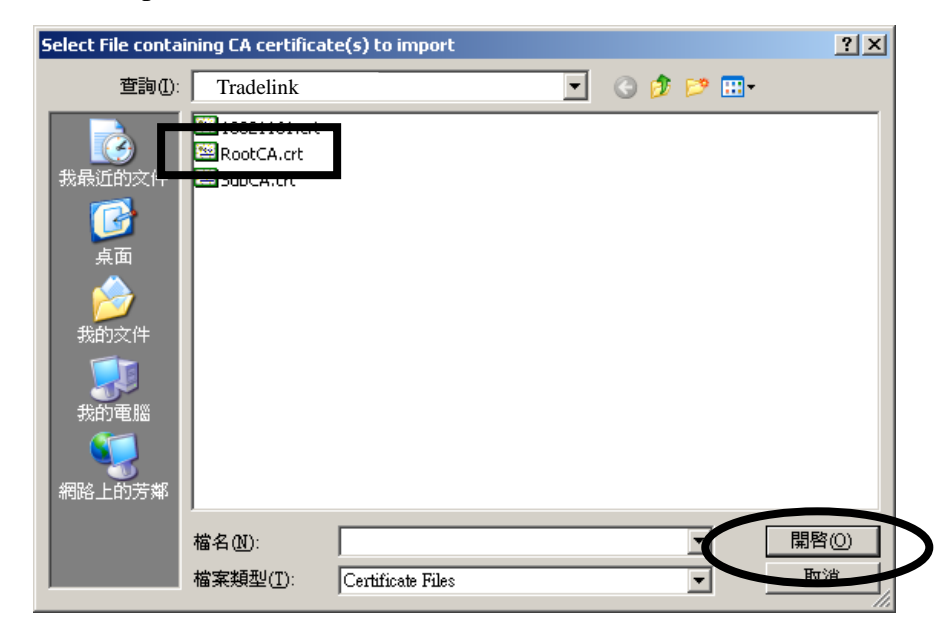

6. Check the box to set the trust option and click [OK] to finish.

| Downloading Certificate                                                                                                   | × |
|----------------------------------------------------------------------------------------------------|---|
| You have been asked to trust a new Certificate Authority (CA).                                                            |   |
| Be pu want to trust "ROOT CA (TRIAL)" for the following purposes?                                                         |   |
| ✓ Irust this CA to identify web sites.                                                                                    |   |
| <b>F</b> rust this CA to identify email users.                                                                            |   |
| Frust this CA to identify software developers.                                                                            | ] |
| Before trusting this CA for any purpose, you should examine its certificate and its policy and procedures (if available). |   |
| View Examine CA certificate                                                                                               |   |
| OK                                                                                                    |   |

7. Repeat the above step to install the "ID-Cert Signing CA certificate 1". Choose the file named "subca.crt".

#### 2.3 View Your ID-Cert Content

1 From the menu bar of Thunderbird, select <Tools> and then <Options>.

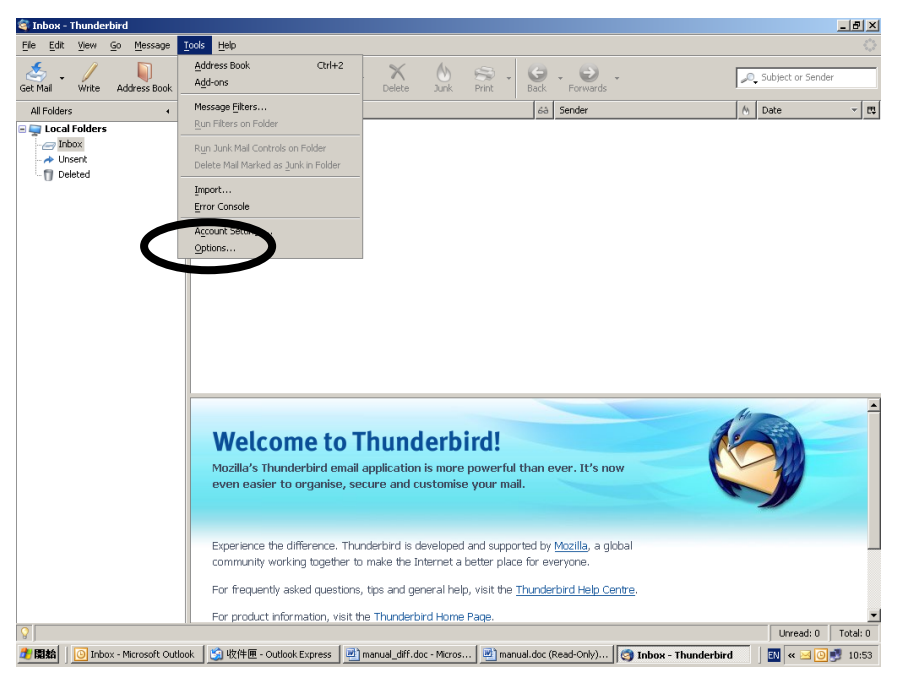

2 In the Options window, select the <Certificates> tab and click [View Certificates] button.

| Options      |                      |                       |                  |                   | X               |
|--------------|----------------------|-----------------------|------------------|-------------------|-----------------|
| General      | Aa<br>Display        | Composition           | Privacy          | Attachments       | کری<br>Advanced |
| General Net  | work & Disc Spac     | e Update Cert         | ificates         |                   |                 |
| Manage certi | ficates, revocati    | on lists, certificate | verification and | security devices. |                 |
| View C       | ertific <u>a</u> tes | Revocation Lists      | Verification     | Security Devi     | ces             |
|              |                      |                       |                  |                   |                 |
|              |                      |                       |                  |                   |                 |
|              |                      |                       |                  |                   |                 |
|              |                      |                       |                  |                   |                 |
|              |                      |                       |                  |                   |                 |
|              |                      |                       |                  |                   |                 |
|              |                      |                       |                  |                   |                 |
|              |                      |                       |                  | ОК                | Cancel          |

3 Select the ID-Cert to be viewed and click the [View] button.

| <b>i</b> | Eertificate Man       | ager            |                      |          |        |               |              |    |
|----------|-----------------------|-----------------|----------------------|----------|--------|---------------|--------------|----|
| ٦        | our Certificates      | Other People    | s   Web Sites   Aut  | horities |        |               |              |    |
|          | You have certific     | ates from these | e organisations that | identify | y you: |               |              |    |
|          | Certificate Nam       | ie              |                      |          | P      | Serial Number | Expires On   | E. |
|          | 🖃 DIGI-SIGN CE        | RTIFICATION     | SERVICES LIMITED     |          |        |               |              |    |
|          | <sup>I</sup> CHAN SIU | MING            |                      |          | Clien  | 45:37:25:6D   | 11-June-2010 |    |
|          |                       |                 |                      |          |        |               |              |    |
|          |                       |                 |                      |          |        |               |              |    |
|          |                       |                 |                      |          |        |               |              |    |
|          |                       |                 |                      |          |        |               |              |    |
|          |                       |                 |                      |          |        |               |              |    |
|          |                       |                 |                      |          |        |               |              |    |
|          |                       |                 |                      |          |        |               |              |    |
|          |                       |                 |                      |          |        |               |              |    |
|          |                       |                 |                      |          |        |               |              |    |
|          | ⊻iew                  | <u>B</u> ackup  | Backup All           | Impo     | rt     | Delete        |              |    |
|          |                       |                 |                      |          |        |               |              | ОК |

4 Your ID-Cert will be displayed in a new window. Select the "Details" tab to view the contents. You can click [Close] to close the window after viewing.

| Certificate Viewer:"CHAN SIU MING" | x |
|------------------------------------|---|
| General Details                    |   |
| '<br>Certificate Hierarchy         |   |
|                                    |   |
| BID-CERT CA (TRIAL)                |   |
| CHAN SIU MING                      |   |
|                                    |   |
| Certificate Fields                 |   |
| Validity                           |   |
| Not Before                         |   |
| Not After                          |   |
| -Subject                           |   |
| Subject Public Key Inro            |   |
| -Subject Public Key                |   |
| Extensions                         |   |
| Certificate Policies               |   |
| Field Value                        |   |
| CN = CHAN SIU MING                 |   |
| OU = 10021161                      |   |
| 0 = DS ID-CERT CLASS 1 (53504)     |   |
| C = HK                             |   |
|                                    |   |
|                                    |   |
|                                    |   |
|                                    |   |
|                                    |   |
| ,                                  |   |
| Close                              | 1 |
|                                    |   |

#### 2.4 Backup Your ID-Cert

- 1 Insert a blank ID-Cert storage medium into your computer.
- 2 From the menu bar of Thunderbird, select <Tools> and then <Options>.

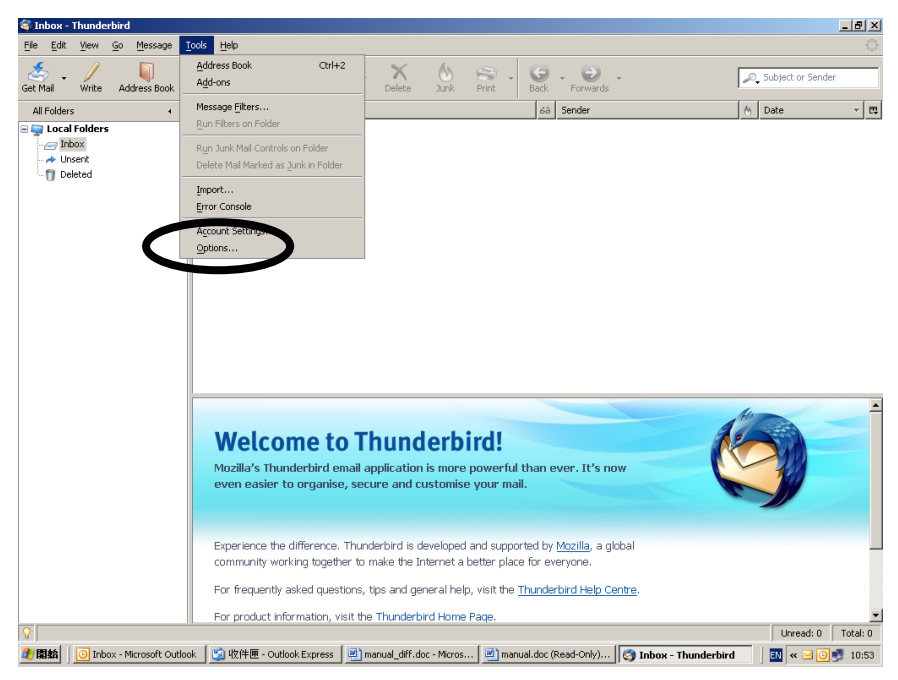

3 In the Options window, select the <Certificates> tab and click [View Certificates] button.

| Options     |                       |                       |                  |                   | X        |
|-------------|-----------------------|-----------------------|------------------|-------------------|----------|
| General     | Aa<br>Display         | Composition           | Privacy          | Attachments       | Advanced |
| General Net | work & Disc Spac      | e Update Cert         | ificates         |                   |          |
| Manage cert | ificates, revocati    | on lists, certificate | verification and | security devices. |          |
| View C      | Certific <u>a</u> tes | Revocation Lists      | Verification     | Security Devi     | ces      |
|             |                       |                       |                  |                   |          |
|             |                       |                       |                  |                   |          |
|             |                       |                       |                  |                   |          |
|             |                       |                       |                  |                   |          |
|             |                       |                       |                  |                   |          |
|             |                       |                       |                  |                   |          |
|             |                       |                       |                  |                   |          |
|             |                       |                       |                  | ОК                | Cancel   |

4 Select the "Your Certificates" tab, highlight the certificate name and click [Backup] button.

| 🖥 Certificate Man | ager            |                    |            |        |               |              | _ 🗆 × |
|-------------------|-----------------|--------------------|------------|--------|---------------|--------------|-------|
| Your Certificates | Other People's  | ;   Web Sites   Au | thorities  |        |               |              |       |
| You have certific | ates from these | organisations tha  | t identify | y you: |               |              |       |
| Certificate Nam   | ie              |                    |            | P      | Serial Number | Expires On   | E.    |
| DIGI-SIGN CE      | RTIFICATION S   | ERVICES LIMITED    |            |        | -             |              |       |
| CHAN SIU          | MING            |                    |            | Clien  | 45:37:25:6D   | 11-June-2010 |       |
|                   |                 |                    |            |        |               |              |       |
|                   |                 |                    |            |        |               |              |       |
|                   |                 |                    |            |        |               |              |       |
|                   |                 |                    |            |        |               |              |       |
|                   |                 |                    |            |        |               |              |       |
|                   |                 |                    |            |        |               |              |       |
|                   |                 |                    |            |        |               |              |       |
|                   |                 |                    |            |        |               |              |       |
|                   |                 |                    |            |        |               |              | _     |
| <u>V</u> iew      | Backup          | Backup All         | Impo       | rt     | Delete        |              |       |
|                   | $\smile$        |                    |            |        |               |              | ок    |
|                   |                 |                    |            |        |               |              |       |

5 Input the file name for the private key and click [Save] button.

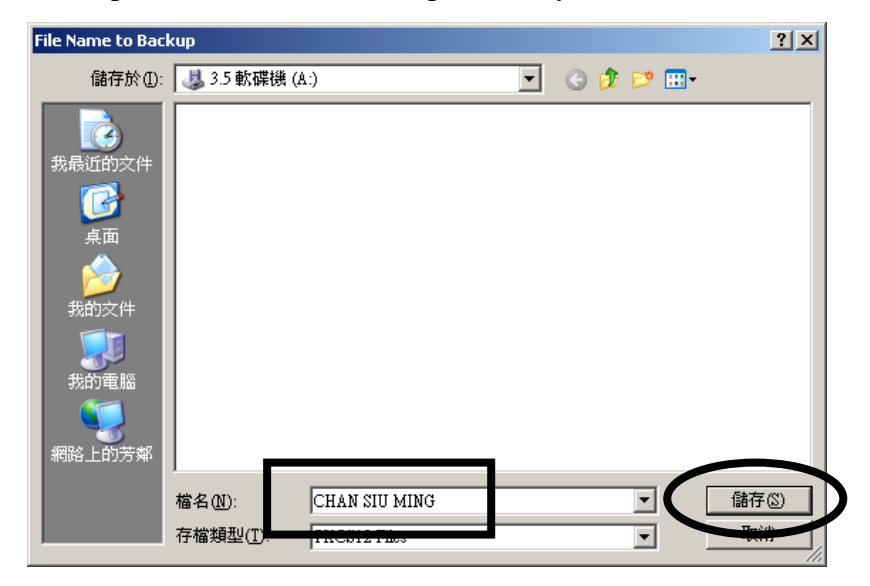

6 You are required to enter the new password used to protect the private key. Click [OK] to finish.

| Choose a Certificate Backup Password                                                                                                    |
|----------------------------------------------------------------------------------------------------|
| The certificate backup password you set here protects the backup file that you are about to create. You must set this password to proceed with the backup. |
| Certificate backup password:                                                                                                    |
| Certificate backup password (agai ): ******                                                                                                    |
| Important: If you forget your certificate backup password, you will not be able to restore this backup<br>later. Please record it in a safe location.      |
| Password quality meter                                                                                                    |
|                                                                                                    |
| OK Cancel                                                                                                    |

7 You will see the screen "Successfully backed up your security certificate(s) and private key(s)" and you can click [OK].

| Alert | ×                                                                       |
|-------|-------------------------------------------------------------------------|
|       | Successfully backed up your security certificate(s) and private key(s). |
|       | ОК                                                                      |

8 After exporting your ID-Cert, keep the private key in safe custody.

#### 2.5 Restore Your ID-Cert

- 1 Inset your ID-Cert backup storage medium.
- 2 Follow the procedures in "2.1 Importing ID-Cert". The file name required now should be the one you specified in the backup section and you need to enter the new password that you have assigned in the section "2.4 Backup your ID-Cert".

#### 2.6 Search for E-mail Recipient via ID-Cert Directory with Thunderbird

- 1 Startup Thunderbird
- 2 Click [Address Book]

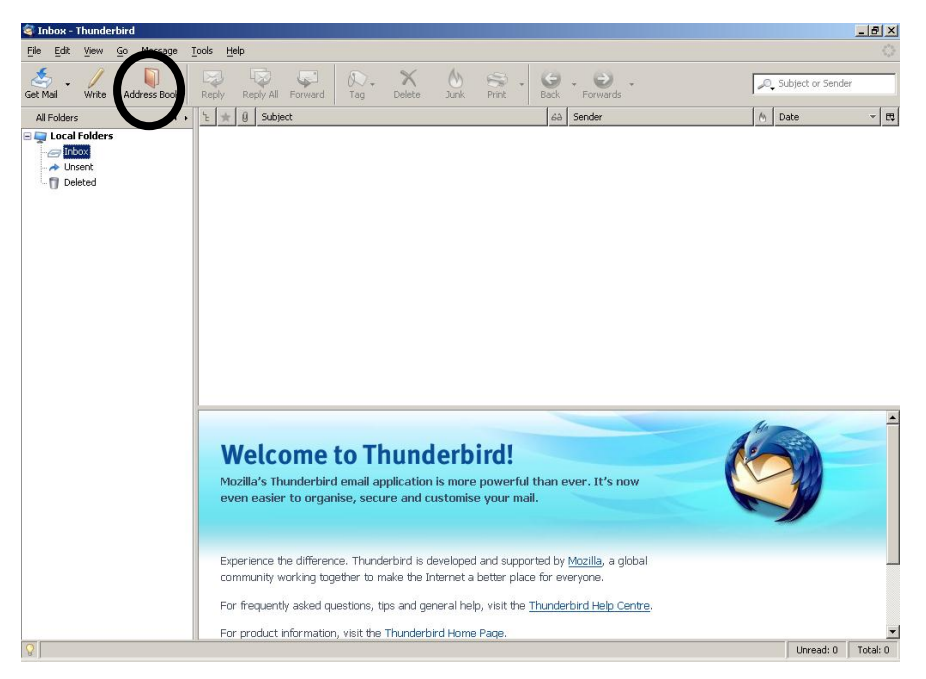

3 Click the <File> from the menu bar, select <New> and then <LDAP directory>.

| 🔰 Address Book                                                 |                                                            |                 |                    |                           |              | ×                 |
|----------------------------------------------------------------|------------------------------------------------------------|-----------------|--------------------|---------------------------|--------------|-------------------|
| File Edit View Tools Help                                      |                                                            |                 |                    |                           |              |                   |
| New ►<br>Close Ctrl+W                                          | Address Book <u>⊂</u> ard… Ctrl+N<br>Mailing <u>L</u> ist… |                 |                    |                           | [            | 🔎 Name or Email   |
| Page Setup<br>Print Preview Card<br>Print Preview Address Book | Address Book<br>LDAP Directory<br>Message Ctrl+M           | <u> </u>        | icreen Name        | Organisation              | Work F       | Phone 🖪           |
| Print Address Book                                             |                                                            |                 |                    |                           |              |                   |
| Egt Ctri+Q                                                     |                                                            |                 |                    |                           |              |                   |
| No matches found                                               |                                                            |                 |                    |                           |              |                   |
| 🛃 🎆 🎪 🛛 🧿 Inbox - Microsoft                                    | 🛐 收件匣 - Outlook 📄                                          | manual_diff.doc | 🖻 manual.doc (Read | 🧐 Inbox - Thunderbird 🛛 🚺 | Address Book | 🛛 🔣 « 🖂 💽 🗾 11:40 |

- 4 A "Directory Server Properties" window will pop up. Enter the following details
  - Name = DIGI-SIGN
  - Host Name = ldap.dg-sign.com
  - Base DN = c = HK

click the [**OK**] button.

| Di | rectory Server  | Properties       | × |
|----|-----------------|------------------|---|
|    | General Offline | Advanced         | _ |
|    | <u>N</u> ame:   | DIGI-SIGN        |   |
|    | Hostname:       | ldap.dg-sign.com |   |
|    | Base DN:        | c=HK Eind        |   |
|    | Port number:    | 389              |   |
|    | Bind DN:        |                  |   |
|    | Use secure      | connection (SSL) |   |
|    |                 | OK Cancel        |   |

5 Select the <Edit> from the menu bar and <Search Addresses>.

| File       Edd       Image: Streen Name       Organisation       Work Phone       Ref         Add       Cut + X       Enall       Screen Name       Organisation       Work Phone       Ref         Dates       Cut + X       Enall       Screen Name       Organisation       Work Phone       Ref         Dates       Cut + X       Enall       Screen Name       Organisation       Work Phone       Ref         Dates       Cut + X       Enall       Screen Name       Organisation       Work Phone       Ref         Dates       Dates       Enall       Screen Name       Organisation       Work Phone       Ref         Dates       Dates       Dates       Enall       Screen Name       Organisation       Work Phone       Ref         Dates       Dates       Dates       Dates       Dates       Ref       Dates       Ref         No matches fourd       Matchess fourk       Enall       Dates       Ref       Dates       Ref       Ref       Ref       Ref       Ref       Ref       Ref       Ref       Ref       Ref       Ref       Ref       Ref       Ref       Ref       Ref       Ref       Ref       Ref       Ref       Ref       Ref </th <th>🔰 Ade</th> <th>dress Book</th> <th></th> <th></th> <th></th> <th></th> <th></th> <th></th> <th></th> <th>_ 8 ×</th>                                                                                                    | 🔰 Ade | dress Book         |                |           |             |                         |                        |                       |                      | _ 8 ×       |
|----------------------------------------------------------------------------------------------------|-------|--------------------|----------------|-----------|-------------|-------------------------|------------------------|-----------------------|----------------------|-------------|
| Undo       CtH-2         Bedo       CtH-4         Organisation       Work Phone         Delete       Delete         Setext All       CtH-4         Setext All       CtH-4 </th <th>File</th> <th>Edit View</th> <th>Tools He</th> <th>þ</th> <th></th> <th></th> <th></th> <th></th> <th></th> <th></th>                                                                                                    | File  | Edit View          | Tools He       | þ         |             |                         |                        |                       |                      |             |
| Redo       Och V       Delete       Image: Comparisation       Work Phone       Image: Comparisation         Redo       Och V       Email       Screen Name       Organisation       Work Phone       Image: Comparisation         Delete       Delete       Delete       Screen Name       Organisation       Work Phone       Image: Comparisation         Delete       Delete       Delete       Delete       Delete       Image: Comparisation       Work Phone       Image: Comparisation         Screen Name       Organisation       Work Phone       Image: Comparisation       Image: Comparisation       Image: Comp                                                                                                    | 9 -   | Undo               | Cb             | 1+Z       | ×           |                         |                        |                       |                      | 4           |
| Add Od, OtHX Enal Screen Name Organisation Work Phone E<br>Sect OHY Origination Children Children Childr | New ( | Redo               | Cb             | 1+Y       | Delete      |                         |                        |                       | Name or En           | hail        |
| No matches fourd                                                                                                    | Addr  | Cu <u>t</u>        | Cb             | 1+X       |             | Email                   | Screen Name            | Organisation          | Work Phone           | <b>E</b> \$ |
| No matches fourd                                                                                                    |       | ⊆opy               | Cb             | 1+C       |             |                         |                        | ,                     |                      |             |
| No matches fourd                                                                                                    |       | Paste              | Cb             | 1+∀       |             |                         |                        |                       |                      |             |
| No matches found                                                                                                    |       | Delete             | De             | lete      |             |                         |                        |                       |                      |             |
| No matches found                                                                                                    |       | Select <u>A</u> ll | Ct             | 1+A       |             |                         |                        |                       |                      |             |
|                                                                                                    |       | Search Ad          | dresses Cti    | l+Shift+F |             |                         |                        |                       |                      |             |
| No matches found                                                                                                    |       |                    | 0              | 1.7       |             |                         |                        |                       |                      |             |
| No matches found                                                                                                    |       |                    |                |           |             |                         |                        |                       |                      |             |
| No matches found                                                                                                    |       |                    |                |           |             |                         |                        |                       |                      |             |
| No matches found                                                                                                    |       |                    |                |           |             |                         |                        |                       |                      |             |
| No matches found  No matches found  No matches found  Multiple - Outbook                                                                                                    |       |                    |                |           |             |                         |                        |                       |                      |             |
| No matches found  No matches found  No matches f   |       |                    |                |           |             |                         |                        |                       |                      |             |
| No matches found  No matches found  No matches f   |       |                    |                |           |             |                         |                        |                       |                      |             |
| No matches found  No matches found  No matches f   |       |                    |                |           |             |                         |                        |                       |                      |             |
| No matches found No matches found  Mo matches found  Monosoft Important and a finder Important and a finder Importan                                                                                                    |       |                    |                |           |             |                         |                        |                       |                      |             |
| No matches found<br>Mo matches found<br>Might Onbox - Microsoft VY VFFFF - Outbook Immunel diff.doc Immanuel doc (ftead Immanuel doc (ftead Immanuel doc (ftead) Immanuel doc (ftead) Immanuel doc                                                                                                    |       |                    |                |           |             |                         |                        |                       |                      |             |
| No matches found  No matches found  I Ginbox - Microsoft Im Wr(## - Outbook Im manual diff.doc Im manual doc (Read Im manual doc (Read Im manual doc (Read)  Address Book  I G K I G K I                             |       |                    |                |           |             |                         |                        |                       |                      |             |
| No matches found  No matches found  Mights - Microsoft Im Wr(+# - Outbook Im manual diff.doc Im manual doc (Read Im manual doc (Read                                                                                                    |       |                    |                |           |             |                         |                        |                       |                      |             |
| No matches found<br>Mo matches found<br>Milital O Inbox - Microsoft V Wr(## - Outbook ) manual diff.doc ) manual doc (Read ) impox - Thunderbird<br>Milital O Inbox - Microsoft ) Wr(### - Outbook ) manual diff.doc ) manual doc (Read ) (manual doc (Read ) (man                                                                                                    |       |                    |                |           |             |                         |                        |                       |                      |             |
| No matches found<br>Mo matches found<br>Militai O Inbox - Microsoft V Wr(## - Outbook ) manual diff.doc ) manual doc (Read ) (microsoft ) Address Book   (microsoft )   150                                                                                                    |       |                    |                |           |             |                         |                        |                       |                      |             |
| No matches found           No matches found         Import - Microsoft         Import - Microsoft         Import - Mic                                                                                                    |       |                    |                |           |             |                         |                        |                       |                      |             |
| No matches found  No matches found  I Ginbox - Microsoft I M W7(#FFF - Outbook I manual diff.doc I manual doc (Read I manual doc (Read I m                                                                                                    |       |                    |                |           |             |                         |                        |                       |                      |             |
| No matches found                                                                                                    |       |                    |                |           |             |                         |                        |                       |                      |             |
| No matches found                                                                                                    |       |                    |                |           |             |                         |                        |                       |                      |             |
| No matches found<br>プ目指指 1 ③ Inbox - Microsoft () 如作伴用 - Outbook () manual diff.doc () manual doc (Read) (③ Inbox - Thunderbird () Address Book () () () () () () () () () () () () ()                                                                                                    |       |                    |                |           |             |                         |                        |                       |                      |             |
| No matches found<br>プ目指指   ① Inbox - Microsoft   2 切行伴用 - Outbook   逆) manual diff.doc   逆) manual doc (Read   ② Inbox - Thunderbird   ① Address Book   司 《 河口梁 11:50                                                                                                    |       |                    |                |           |             |                         |                        |                       |                      |             |
| No matches found  TEXEL O Inbox - Microsoft (2) 收付件用 - Outbook (2) manual diff.doc (2) manual doc (Read (2) Inbox - Thunderbird () Address Book () () () () () () () () () () () () ()                                                                                                    |       |                    |                |           |             |                         |                        |                       |                      |             |
| 🎢 開始 🚺 Tribox - Microsoft 👔 現住冊 - Outlook 🖉 manual diff.doc 🖉 manual doc (Read 😋 Inbox - Thunderbird 📗 Address Book 📰 🛪 🗐 🐨 11:50                                                                                                    | No ma | atches found       |                |           |             |                         |                        |                       |                      |             |
|                                                                                                    | 🍂 開   | <b>始</b>   🕓 Ini   | oox - Microsof | t   🗐 收   | 件匣 - Outloo | k 🛛 🖭 manual_diff.doc - | · 🛛 📑 manual.doc (Read | 🔄 Inbox - Thunderbird | Address Book 🛛 🔣 « 🖂 | 11:50       |

6 An "Advanced Address Book Search" window will pop up. Select the directory from <Search in> and enter the searching criteria in the space. Click [Search] to start the search.

| Searc <u>h</u> ir DIGI- | lress Book<br>5IGN | Search                                  |               | <u>Search</u> |
|-------------------------|--------------------|-----------------------------------------|---------------|---------------|
| O Match all of the      | e following        | Match any of the following     contains | CHAN SIU MING | + -           |
| Name                    | ▼ Ema              | Organisation                            | Work Phone    |               |
| Properties              | <u>W</u> rite      |                                         |               |               |

#### 2.7 Use ID-Cert to Sign and Encrypt E-mails with Thunderbird

#### 1 Startup Thunderbird

2 Select the <Tools> from the menu bar and then select <Account Settings> to select the certificate which you want to use for signing and encryption.

| Account Settings                                                                                                    |                                                                                                    | × |
|----------------------------------------------------------------------------------------------------|----------------------------------------------------------------------------------------------------|---|
| Count Sectings     Consistings     Copies & Folders     Copies & Folders     Composition & Addressing     Disc Space     Junk Settings     Return Receipts     Security     Local Folders     Disc Space     Junk Settings     Outgoing Server (SMTP) | Security         To send and receive signed or encrypted messages, you should specify both a digital signing certificate and an encryption certificate.         Use this certificate to digitally sign messages         Use this certificate to digitally sign messages         CHAN STU MING         Select         Clear         Digital Grades         CHAN STU MING         Select         Clear         Digitally consider the digitally sign messages         Chan stuming@hotpop3.com         Select         Clear         Use this certificate to encrypt & decrypt messages sent to you:         chansiuming@hotpop3.com       Select         Clear         Use add the encryption setting when sending messages:         Image: Image add the encryption of the encryption         Image: Image add the encryption setting when sending messages:         Image: Image add the encryption of the encryption         Image add the encryption         Image add the encryption         Image add the encryption         Image add the encryption         Image add the encryption         Image add the encryption         Image add the encryption setting when sending messages:         Image add the encryption         Image add the encrypticen |   |
| <u>A</u> dd Account                                                                                                    |                                                                                                    |   |
| Set as De <u>f</u> ault                                                                                                    |                                                                                                    |   |
| Remove Account                                                                                                    |                                                                                                    |   |
|                                                                                                    | OK                                                                                                    |   |

3 Click [Write] on the menu bar.

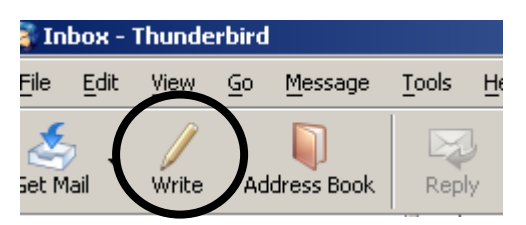

4 Select your e-mail recipient

| 🔄 Compose: (no subject)                                                                                                    |
|----------------------------------------------------------------------------------------------------|
| File Edit View Insert Format Options Tools Help                                                                                                    |
| Send Contacts Spell Attach Security Save                                                                                                    |
| From: chansiuming <chansiuming@hotpop3.com> - chansiuming</chansiuming@hotpop3.com>                                                                                                    |
| To: Repeterchan@abc.com                                                                                                    |
| Subject:                                                                                                    |
| Body Text Variable Width $\mathbf{Y} = \mathbf{A}^{v} \mathbf{A}^{h} \mathbf{B} \mathbf{I} \mathbf{U} \coloneqq 1_{-}^{v} \overleftarrow{\bullet} \overleftarrow{\bullet} = \mathbf{I}_{-}^{v} \overleftarrow{\bullet} \mathbf{v}$ |
|                                                                                                    |

5 Click the [Security] button and select <Encrypt the message> and <Digitally Sign the Message> and click the [Send] button to send.

| 🚔 Compose: (no subject)                                                                                                    | _ <del>_</del> <del>/</del> × |
|----------------------------------------------------------------------------------------------------|-------------------------------|
| File Edit View Insert Format Options Tools Help                                                                                                    |                               |
| Send Contacts Spel Atlach Security Save                                                                                                    |                               |
| From: chansiuming <chansiuming@hotpop: do="" encrypt="" message<="" not="" td="" this=""><td>-</td></chansiuming@hotpop:>                                                                                             | -                             |
| To: 📧 chanpeter@abc.com                                                                                                    |                               |
| Digitally Sign This Message     View or change security settings                                                                                                    |                               |
| View Security Info                                                                                                    |                               |
| Subject:                                                                                                    |                               |
| Body Text $\checkmark$ Variable Width $\checkmark$ $\blacksquare$ $A^*$ $A^*$ $B$ $I$ $\sqcup$ $\models$ $\frac{1}{2}$ $\blacksquare$ $\blacksquare$ $\blacksquare$ $\blacksquare$ $\bullet$ $\blacksquare$ $\bullet$ |                               |
|                                                                                                    |                               |
|                                                                                                    |                               |
|                                                                                                    |                               |
|                                                                                                    |                               |
|                                                                                                    |                               |
|                                                                                                    |                               |
|                                                                                                    |                               |
|                                                                                                    |                               |
|                                                                                                    |                               |
|                                                                                                    |                               |
|                                                                                                    |                               |
|                                                                                                    |                               |
|                                                                                                    |                               |
|                                                                                                    |                               |
|                                                                                                    |                               |
|                                                                                                    |                               |
|                                                                                                    |                               |
| 🦺 聞銘 🗍 🧿 Inbox - Microsoft 🚺 收件匣 - Outlook 📝 manual_diff.doc 颵 manual.doc (Read) 🕲 Inbox - Thunderbird 🎼 Compose: (no su                                                                                              | 🔣 « 🖂 🧿 🗾 12:12               |